# KQSMO Web

# 被保険者向け操作マニュアル

ヤンマー健康保険組合が業務委託をしている(株)大和総研 からいただいたマニュアルを掲載しています。

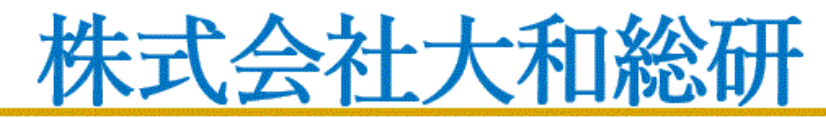

Daiwa Institute of Research Ltd.

# 目次

#### 被保険者向けマニュアル

- 1-1. 初めてログインする場合 P2
- 1-2. ログインする場合 P9
- 1-3. ログアウトする場合 P18
- 1-10. パスワードを忘れた場合の仮パスワード再発行について P21
- 1-11. メールアドレスを変更する場合 P25
- 1-12. メール通知の受信設定を変更する場合 P29
- 1-13. 通知に対する参照範囲を変更する場合 P33
- 1-14. パスワードを変更する場合 P37
- 1-15. 電子申請をおこなう場合 P40 インフルエンザ予防接種Web申請はこちらから
- 1-16. IDを忘れた場合 P54

# 1-1. 初めてログインする場合

KOSMO Communication Web の被保険者被扶養者向けサービスを被保険者被扶養者様が初め て利用する場合は、以下の手順でログインを行ってください。

- 1. 仮 ID と仮パスワードを入力してログイン
- 2. 本人情報の確認
- 3.本 ID とパスワードの登録

次ページより、手順を説明いたします。

#### 1. 仮 ID と仮パスワードを入力してログイン

#### ①ログイン画面の表示

インターネットブラウザのアドレス欄に「<u>https://kosmoweb.jp</u>」と入力します。 ログイン画面が表示されます。

#### ②ログイン

被保険者被扶養者向けサービスにログインします。 健康保険組合より配布されている通知書に記載されている 仮ユーザ ID と仮パスワードを入力して「ログイン」ボタンを押下します。

|                                                                                                    |                                                                        | 2016年06月24日                 |
|----------------------------------------------------------------------------------------------------|------------------------------------------------------------------------|-----------------------------|
| エーザI D とパスワードを入力後、ログインボタンをクリックしてください、         エーザI D にパスワードを入力後、ログインボタンをクリックしてください、         「スワードを入力後、ログインボタンをクリックしてください、         「スワードを入力後、ログインボタンをクリックしてください、         「スワードを入力後、ログインボタンをクリックしてください、         「スワードを入力後、ログインボタンをクリックしてください、         「スワードを入力後、ログイン         「メーケードを入力後、ログイン         「メーケードを入力後、ログイン         「スワードを忘れた方はこちら         「スワードを忘れた方はこちら         「スワードを忘れた方はこちら         「メーケードを忘れた方はこちら         「スワードを忘れた方はこちら         「スワードを忘れた方はこちら         「スロードを忘れた方はこちら         「スロードをふれた方はこちら         「スロードをふりがり用できません         「スロードキュリティボリンー等         Colspan="2">Colspan="2">Colspan="2">Colspan="2">Colspan="2">Colspan="2">Colspan="2">Colspan="2">Colspan="2">Colspan="2">Colspan="2"         「スロードキュレードキュリティボリンー等         Colspan="2"         Colspan="2"         「スロードホード・ディード・ディード・ディード・ディード・ディード・ディード・ディード・ディ | KOSMO. Web                                                             |                             |
| ログイン画面<br>コーザI D と/(スワードを入力後、ログインボタンをクリックしてください).<br>「「ーザID」 01000005728<br>「ズフード ・・・・・・・・・・・・・・・・・・・・・・・・・・・・・・・・・・・・                                                                                                    | Communication                                                          |                             |
| こーザ1 D とパスワードを入力後、ログインボタンをクリックしてください。         「ニーザ1 0 01000005728         パスワード ・・・・・・・・・・・・・・・・・・・・・・・・・・・・・・・・・・・・                                                                                                    | ログイン画面                                                                 |                             |
| ユーザID       01000005728         パスワード       ・・・・・・・・・・・・・・・・・・・・・・・・・・・・・・・・・・・・                                                                                                    | コーギエロとパ                                                                | マロードを入力後、ログマンボタンをクロックレアイださい |
| ユーザID       001000005728         パスワード       ・・・・・・・・・・・・・・・・・・・・・・・・・・・・・・・・・・・・                                                                                                    |                                                                        |                             |
| パスワード       ・・・・・・・・・・・・・・・・・・・・・・・・・・・・・・・・・・・・                                                                                                    | ユーザID                                                                  | 001000005728                |
| COワードを忘れた方はこちら     I Dを忘れた方はこちら     I Dを忘れた方は、ご加入の健康保険組合までお問合せください     #月25日の21:00~24:00はメンテナンス作業のため利用できません     (25日が土曜日・日曜日・祝茶日の場合は繰り上げとなります)     注意事項・セキュリティポリシー等     Coveright © Daiwa Institute of Research Business Innovation 11d. All Pichts Reserved                                                                                                    | パスワード                                                                  | ••••••                      |
| (スワードを忘れた方はこちら)         I Dを忘れた方は、ご加入の健康保険組合までお問合せください         第25日の21:00~24:00はメンデナンス作業のため利用できません         (25日が土曜日・日曜日・祝祭日の場合は繰り上げとなります)         主意事項・免責事項・セキュリティポリシー等         Coveright © Deiver Institute of Desearch Business Innovation 1/d, All Pichts Pesenved                                                                                                    |                                                                        | ログイン                        |
| (スワードを忘れた方はこちら<br>I Dを忘れた方は、ご加入の健康保険組合までお問合せください<br>第25日の21:00~24:00はメンテナンス作業のため利用できません。<br>(25日が土曜日・日曜日・祝祭日の場合は繰り上げとなります)<br>主意事項・免責事項・セキュリティポリシー等<br>Opyright © Daiwa Institute of Research Business Innovation Ltd. All Pights Reserved.                                                                                                    |                                                                        |                             |
| I Dを忘れた方は、ご加入の健康保険組合までお問合せください<br>第月25日の21:00~24:00はメンテナンス作業のため利用できません<br>(25日が土曜日・日曜日・祝祭日の場合は繰り上げとなります)<br>主意事項・セキュリティポリシー等<br>Opyright © Daiwa Institute of Research Business Inpovation Ltd. All Rights Reserved                                                                                                    | パスワードを忘れた方はこちら                                                         |                             |
| 第月25日の21:00~24:00はメンテナンス作業のため利用できません<br>(25日が土曜日・日曜日・祝祭日の場合は繰り上げとなります)<br>注意事項・免責事項・セキュリティポリシー等                                                                                                    | I Dを忘れた方は、ご加入の健康保険組合までお問合せください                                         |                             |
| 注意事項・免責事項・セキュリティポリシー等                                                                                                    | 毎月25日の21:00~24:00はメンテナンス作業のため利用できません<br>(25日が土曜日・日曜日・祝祭日の場合は繰り上げとなります) |                             |
| Inviriant @ Daiwa Institute of Research Business Innovation Ltd. All Bights Reserved                                                                                                    | 注意事項・免責事項・セキュリティポリシー等                                                  |                             |
| OUVLIDITE DE LA RESEAU DE RESEAU DE RESEAU DE RESEAU DE RICHTES RESERVED                                                                                                    |                                                                        | a 14d All Bights Deserved   |

## 2. 本人情報の確認

#### ①本人情報の入力

「保険者番号」と「生年月日」を入力します。 「同意する」をチェックして「確認」ボタンを押下します。

| KOSMO Web                                          |                                                                                                    |                                                                                                    | 大和総研東京開発健                                         | 康保険組合  |
|----------------------------------------------------|----------------------------------------------------------------------------------------------------|----------------------------------------------------------------------------------------------------|---------------------------------------------------|--------|
| 本人確認画面                                             |                                                                                                    |                                                                                                    |                                                   |        |
| 健康保険証の下段に記載されて<br>また、当システムを利用される<br>下記の注意事項・免責事項・七 | こいる 8 桁の保険者番号と生年月日を入力し<br>5場合、注意事項・免責事項・セキュリティ<br>2キュリティポリシー等をお読みいただき、                              | ってください。(保険者番号は記号番号では<br>マボリシー等に同意していただく必要があり<br>同意いただける場合は、「同意する」にチ                                                                                                    | ありません)<br>ます。<br>ェックし、確認ボタンをクリックしてください。           |        |
|                                                    | 保険者番号                                                                                               | 0000000                                                                                                    |                                                   |        |
|                                                    | 生年月日<br>(入力例:19790822)                                                                              | 19350331                                                                                                    |                                                   |        |
|                                                    | 5                                                                                                   | 主意事項・免責事項・セキュリティポリシー                                                                                                    | -等                                                |        |
|                                                    |                                                                                                    | KOSMO Communication Web 利用規約                                                                                                    | ^                                                 |        |
|                                                    | 第1条(目的)<br>KOSMO Communication Web<br>KOSMO Communication Web<br>およびお客様が加入している当锁<br>項について定めることを目的とし | 8b利用規約(以下「本規約」といいます。)<br>(以下「本サービス」といいます。)を利用<br>[康保険組合(以下「健康保険組合」といい<br>/ます。                                                                                                    | は、お客様が次条に定義する<br>するうえで守っていただく義務<br>ます。)の責任その他の必要事 |        |
|                                                    | ₩2末(止莪)                                                                                             | ●同意する ○同意しない                                                                                                    |                                                   | Sec. 4 |
|                                                    |                                                                                                    | 確認                                                                                                    |                                                   |        |
|                                                    |                                                                                                    | and the second second se |                                                   |        |

#### 3.本 ID とパスワードの登録

①個人情報の登録

「ユーザ ID」、「パスワード」、「パスワード確認用」と「メールアドレス」を入力します。

「通知情報更新時のメール通知」に「必要・不要」が表示されている場合は選択し ます。

「入力内容確認」を押下します。

#### KQSMO.Web

大和総研東京開発健康保険組合

2016年06月24日

#### 個人情報入力画面

ご希望のユーザID、パスワードおよび初期設定情報を入力し、入力内容確認ボタンをクリックしてください。

#### ・ユーザIDは一度登録すると変更できません。

| ユーザID (必須)   | 0015728user         |     |
|--------------|---------------------|-----|
| パスワード (必須)   | •••••               |     |
| パスワード確認用(必須) | •••••               |     |
| メールアドレス (任意) | kosmoweb@mail.co.jp |     |
|              |                     | 1.1 |
| 通知情報         | 通知情報更新時のメール通知       | 1   |
| 医療費通知        | ●必要 ○不要             |     |
| 処方医薬品通知      | ○必要 ●不要             |     |
|              | 入力內容確認              | +   |

## ②個人情報の確認

入力確認画面に表示された内容が正しいか確認します。 「実行」ボタンを押下します。

| KQSMO.Web<br>入力確認画面                                           | 大和総研東京開発健康保険組合           |
|---------------------------------------------------------------|--------------------------|
| 入力内容を利                                                        | 確認し、問題なければ実行ボタンを押してください。 |
| ユーザID (必須)                                                    | 0015728user              |
| パスワード (必須)                                                    | *****                    |
| メールアドレス (任意)                                                  | kosmoweb@mail.co.jp      |
| 通知情報                                                          | 通知情報更新時のメール通知            |
| 医療費通知                                                         | 必要                       |
| 処方医薬品通知                                                       | 不要                       |
|                                                               | <b>実行 戻る</b>             |
| 注意事項・免責事項・セキュリティポリシー等                                         |                          |
| Convright @ Daiwa Institute of Research Business Innovation L | td. All Rights Reserved. |

#### ③個人情報の登録結果

個人情報が登録されると下記の画面が表示されます。

「メニューへ」ボタンを押下します。

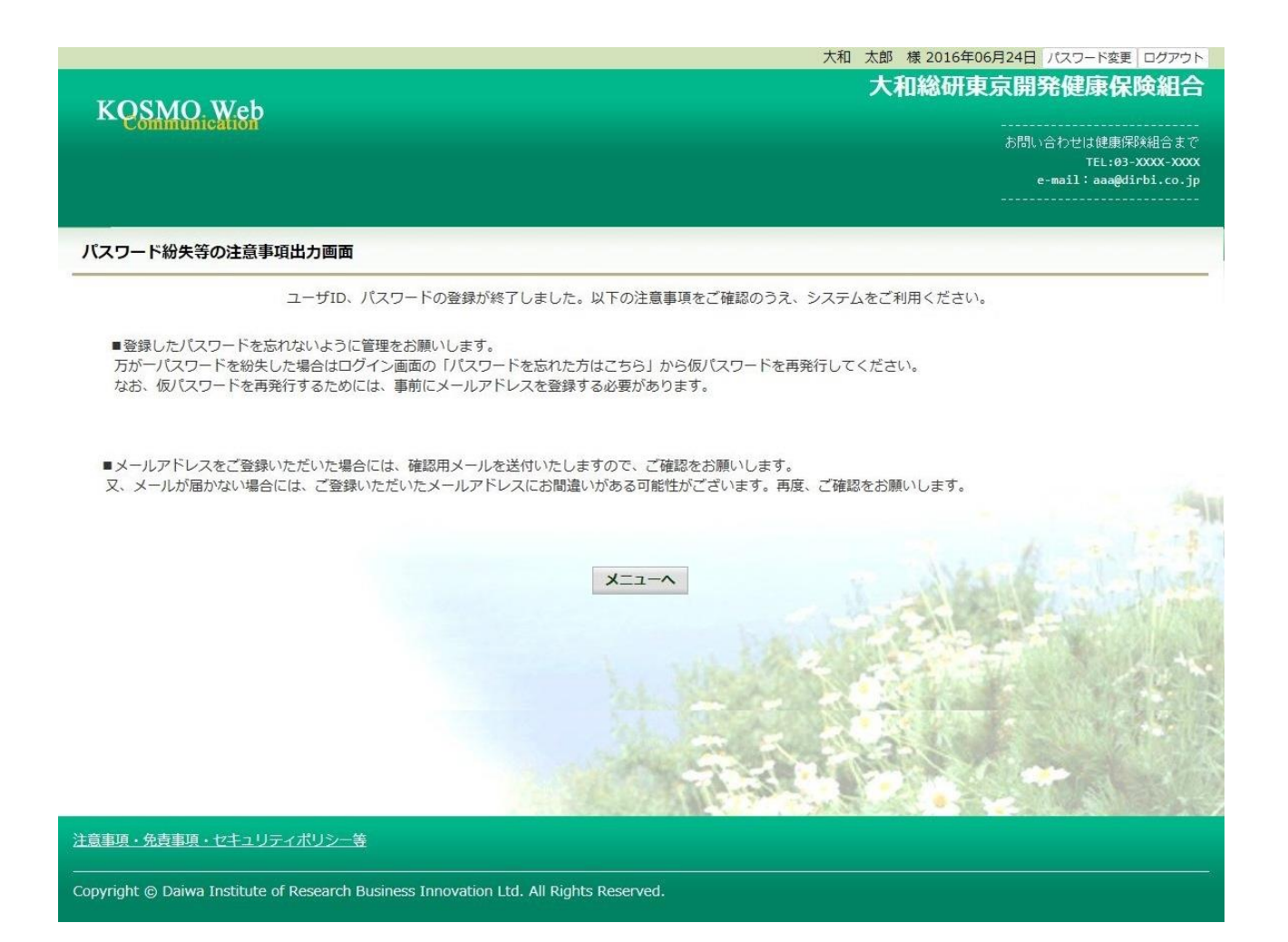

## 「メインメニュー画面」が表示されます。

|                  |                                                                                                    | 大和 太郎 様 2016年06月24日 パスワード変更 ログアウト |
|------------------|----------------------------------------------------------------------------------------------------|-----------------------------------|
| KOSMC            | D. Web                                                                                                    | 大和総研東京開発健康保険組合                    |
| Commun           |                                                                                                    |                                   |
|                  |                                                                                                    | e-mail:aaa@dirbi.co.jp            |
| トップ 通知情報昭        | 24 每1 结想签册                                                                                                    |                                   |
| メインメニュー          | 一画面                                                                                                    |                                   |
|                  | メニューを選択してください。                                                                                                 |                                   |
|                  | を在版和注意を発売したす                                                                                                   | 场加快把职会                            |
|                  | 各種通知情報を参照しまり。                                                                                                  | )四入口得我派 2x                        |
|                  | 個人情報および設定情報を管理します。                                                                                             | 個人情報管理                            |
|                  | メインメニューの画面にはヤンマー健康保険組<br>合で採用しているメニューが表示されますの<br>で、上記と異なる場合があります。                                              |                                   |
|                  |                                                                                                    |                                   |
|                  | The second second second second second second second second second second second second second second second s |                                   |
| 注意事項・免責事項        | 見・セキュリティポリシー等                                                                                                  |                                   |
| Copyright @ Daiy | wa Institute of Research Business Innovation I to All Rights Reserved                                          |                                   |

以上

# 1-2. ログインする場合

KOSMO Communication Web の被保険者被扶養者向けサービスを被保険者被扶養者様が利用 する場合は、以下の手順でログインを行ってください。

1. ID とパスワードを入力してログイン

2. ID とパスワードを入力してログイン(パスワードの有効期限が切れている場合)

次ページより、手順を説明いたします。

#### 1. ID とパスワードを入力してログイン

#### ①ログイン画面の表示

インターネットブラウザのアドレス欄に「<u>https://kosmoweb.jp</u>」と入力します。 ログイン画面が表示されます。

②ログイン

被保険者被扶養者向けサービスにログインします。 被保険者被扶養者様が設定されている ユーザ ID とパスワードを入力して「ログイン」ボタンを押下します。

|                                                                     |          |                              | 2020年04月28日                                                                                                    |
|---------------------------------------------------------------------|----------|------------------------------|----------------------------------------------------------------------------------------------------|
| KQSMQ.Web                                                           |          |                              |                                                                                                    |
| ログイン画面                                                              |          |                              |                                                                                                    |
|                                                                     | ユーザIDとりじ | マワードを入力後、ログインボタンをクリックしてください。 |                                                                                                    |
|                                                                     | ューザID    | 0015728user                  |                                                                                                    |
|                                                                     | バスワード    | ••••••••                     |                                                                                                    |
|                                                                     |          |                              |                                                                                                    |
| IDを忘れた方はこちら<br>パスワードを忘れた方はこちら<br>第135日の2100-2400日といったいスタ第のため期間できません |          |                              |                                                                                                    |
| - 19月が土曜日・日曜日・祝祭日の場合は嬉り上げとなります)                                     |          |                              | a strand Same                                                                                                    |
|                                                                     |          |                              |                                                                                                    |
|                                                                     |          |                              |                                                                                                    |
|                                                                     |          |                              | and the second second second second second second second second second second second second second second second |
| 土場事件・光言事件・ビーエリアイホリン 会                                               |          |                              |                                                                                                    |

## 「メインメニュー画面」が表示されます。

|                                          |                                                                                         | 大和 太郎 様 2016年06月24日 パスワード変更          | ミ ログアウト                            |
|------------------------------------------|-----------------------------------------------------------------------------------------|--------------------------------------|------------------------------------|
| KOSMO                                    | ) Web                                                                                   | 大和総研東京開発健康保                          | 険組合                                |
| Commu                                    | nication                                                                                | あ問い合わせは健康の<br>TEL:03<br>e-mail:aaa@d | 報験組合まで<br>xxxx-xxxx<br>lirbi.co.ip |
|                                          |                                                                                         | ······                               |                                    |
| トップ通知情報照                                 | 会 個人情報管理                                                                                |                                      |                                    |
| メインメニュー                                  | 画面                                                                                      |                                      |                                    |
|                                          | メニューを選択してください。                                                                          |                                      | -                                  |
|                                          | 各種通知情報を参照します。                                                                           | 通知情報照会                               | There                              |
|                                          | 個人情報および設定情報を管理します。                                                                      | 個人情報管理                               | ALC: NO                            |
|                                          | メインメニューの画面にはヤンマー<br>健康保険組合で採用しているメ<br>ニューが表示されますので、上記と<br>異なる場合があります。                   |                                      |                                    |
| <u>注意事項・免責事項</u><br><br>Copyright © Daiw | 重・セキュリティポリシー等<br>va Institute of Research Business Innovation Ltd. All Rights Reserved. |                                      |                                    |
|                                          |                                                                                         |                                      |                                    |

020年04月28日

2. ID とパスワードを入力してログイン(パスワードの有効期限が切れている場合)

①ログイン画面の表示

インターネットブラウザのアドレス欄に「<u>https://kosmoweb.jp</u>」と入力します。 ログイン画面が表示されます。

②ログイン

被保険者被扶養者向けサービスにログインします。 被保険者被扶養者様が設定されている ユーザ ID とパスワードを入力して「ログイン」ボタンを押下します。

| KQSMQ Web                                                                               |          |                             |  |
|-----------------------------------------------------------------------------------------|----------|-----------------------------|--|
| ログイン画面                                                                                  |          |                             |  |
|                                                                                         | ユーザIDとパワ | ワードを入力後、ログインボタンをクリックしてください。 |  |
|                                                                                         | ューザロ     | 0015728user                 |  |
|                                                                                         | パスワード    | ******                      |  |
|                                                                                         |          | ログイン                        |  |
| IDを忘れた方はこちら                                                                             |          |                             |  |
| パスワードを忘れた方はこちら<br>毎月25日の21:00~24:00はメンテナンス作業のため利用できません<br>(25日が1番目、日間・2巻日の場合は繰り上げたなります) |          |                             |  |
|                                                                                         |          |                             |  |
|                                                                                         |          |                             |  |
|                                                                                         |          |                             |  |
|                                                                                         |          |                             |  |
| 注意事項・免責事項・セキュリティポリシー等                                                                   |          |                             |  |
| Copyright © Daiwa Institute of Research Business Innovation Ltd. All Rights Reserved.   |          |                             |  |

#### ③パスワード変更の確認

- パスワードを変更する場合は、「パスワード変更へ」ボタンを押下します。 (→ 2. ④)
- パスワードを変更しない場合は、「メニューへ」ボタンを押下します。
- 「メインメニュー画面」が表示されます。

|                                 | 2016年06月24                                          |
|---------------------------------|-----------------------------------------------------|
| KQSMO.Web                       |                                                     |
| パスワード変更選択画面                     |                                                     |
|                                 | パスワードの有効期限が過ぎています。パスワードの変更をお勧めします。                  |
|                                 | ■パスワードを変更する                                         |
|                                 | パスワード変更へ                                            |
|                                 | ■今回はパスワードを変更しない                                     |
|                                 | ∧-ב=X                                               |
|                                 | ●メッセージの表示                                           |
|                                 | □このメッセージを一定期間(90日間)表示しない                            |
|                                 |                                                     |
|                                 |                                                     |
|                                 |                                                     |
|                                 |                                                     |
| 意事項・免責事項・セキュリティオ                | リシー等                                                |
| nvright @ Daiwa Institute of Re | search Business Innovation Ltd. All Rights Reserved |
| pyright & build institute of Re |                                                     |

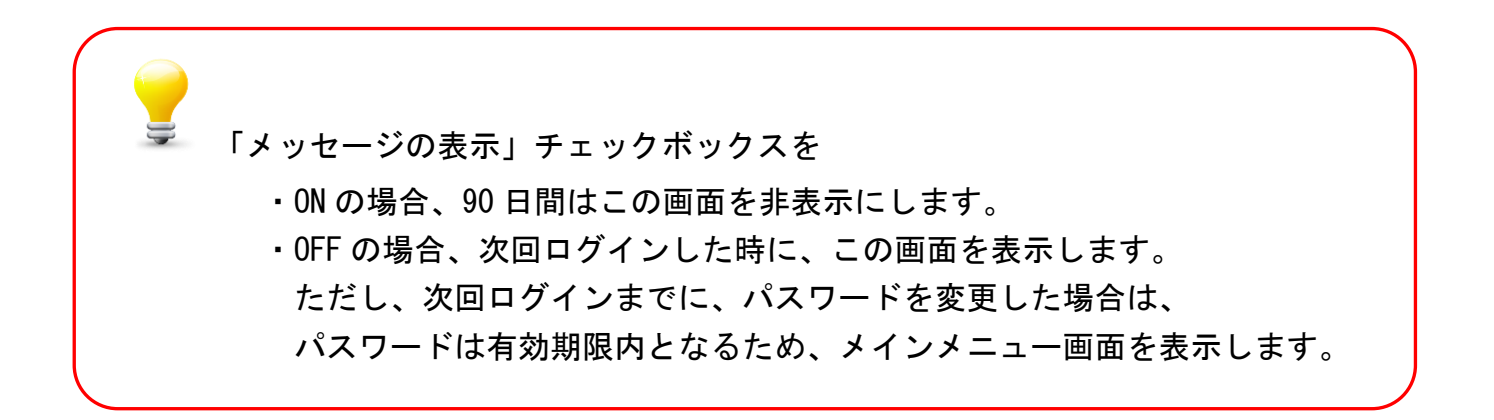

④新パスワードに変更

「現パスワード」、「新パスワード」、「新パスワード確認用」、「生年月日」を 入力します。

「変更」ボタンを押下します。

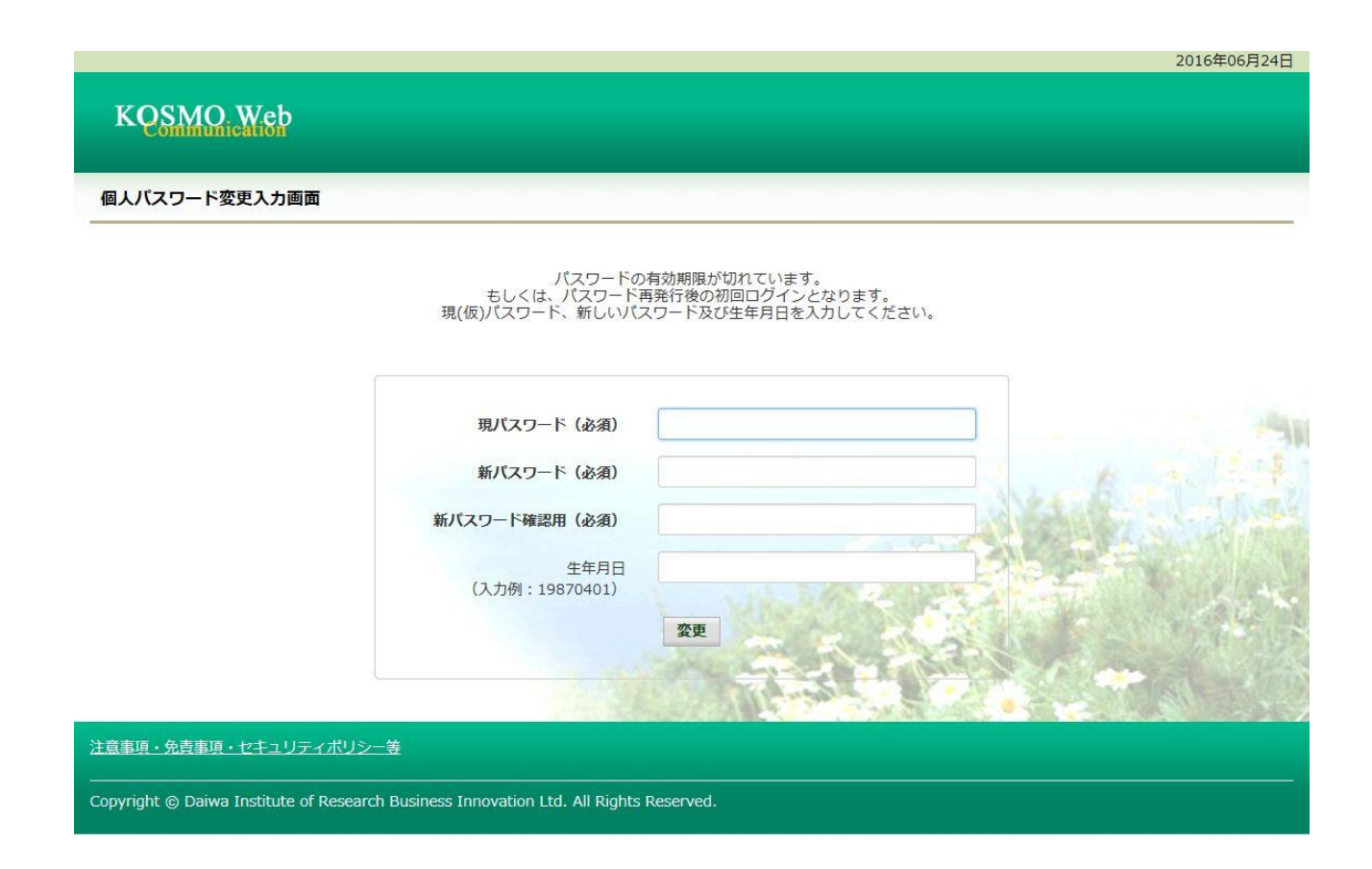

# 「パスワード変更結果画面」が表示されます。 「メニューへ」ボタンを押下します。

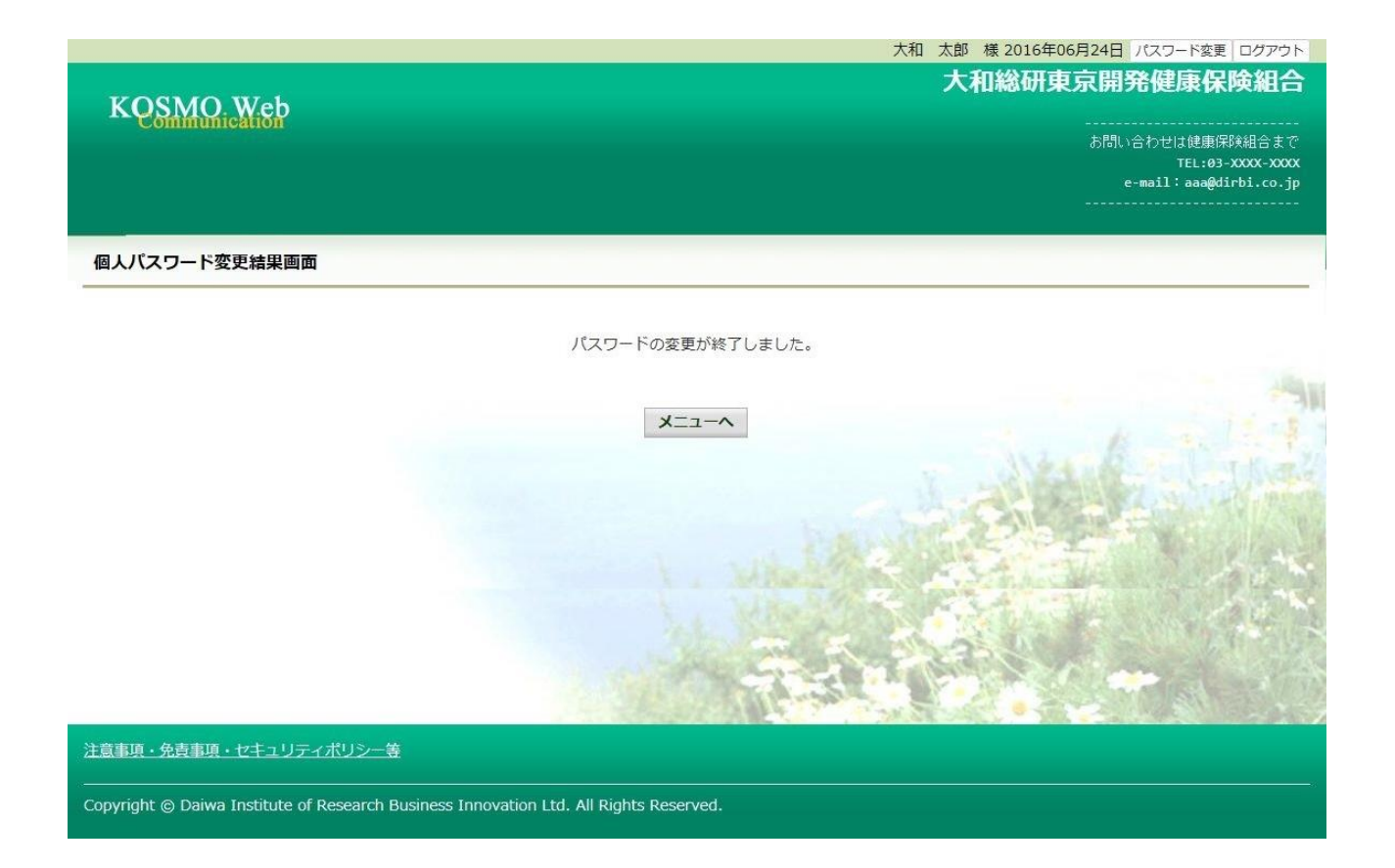

# 「メインメニュー画面」が表示されます。

| KOSMO                                    | ). Web                                                                                         | 大和太郎様 2016年06<br>大和総研東 | 月24日 パスワード変更 ログアウト<br>京開発健康保険組合                               |
|------------------------------------------|------------------------------------------------------------------------------------------------|------------------------|---------------------------------------------------------------|
| Commu                                    | ncanon                                                                                         |                        | お問い合わせは健康保険組合まで<br>TEL:03-XXXX-XXXX<br>e-mail:aaa@dirbi.co.jp |
| トップ 通知情報照                                | 会 個人情報管理                                                                                       |                        |                                                               |
| ****                                     | <b>画面</b><br>メニューを選択してください。                                                                    |                        | -                                                             |
|                                          | 各種通知情報を参照します。                                                                                  | 通知情報照会                 |                                                               |
|                                          | 個人情報および設定情報を管理します。                                                                             | 個人情報管理                 |                                                               |
|                                          | メインメニューの画面にはヤンマー<br>健康保険組合で採用しているメ<br>ニューが表示されますので、上記と<br>異なる場合があります。                          |                        |                                                               |
| <u>注意事項・免责事項</u><br><br>Copyright © Daiw | <u>9・セキュリティポリシー等</u><br>va Institute of Research Business Innovation Ltd. All Rights Reserved. |                        |                                                               |

※パスワードを忘れた場合

⇒1-10 パスワードを忘れた場合の仮パスワード再発行について参照ください。

※ID を忘れた場合

⇒1-16 ID を忘れた場合を参照ください。

以上

# 1-3. ログアウトする場合

KOSMO Communication Web の被保険者被扶養者向けサービスから被保険者被扶養者様がロ グアウトする場合は、以下の手順でログアウトを行ってください。

1. ログアウトボタンを押下してログアウト

次ページより、手順を説明いたします。

#### 1. ログアウトボタンを押下してログアウト

①ログアウト

被保険者被扶養者向けサービスにログインしているいずれかの画面から、 「ログアウト」ボタンを押下します。

|                  |                                                |                | 大和    | 太郎 | 様 2016年06 | 月24日 パス        | ワード変更                         | ログアウト                            |
|------------------|------------------------------------------------|----------------|-------|----|-----------|----------------|-------------------------------|----------------------------------|
| KOSMO Web        |                                                |                |       | 大利 | 和総研東      | 京開発修           | 建康保                           |                                  |
| Cominu           | ficAliði                                       |                |       |    |           | お問い合わ<br>e-mai | せは健康保<br>TEL:03-<br>.1:aaa@di | 険組合まで<br>xxxx-xxxx<br>irbi.co.jp |
| トップ 通知情報照        | 会 個人情報管理                                       |                | _     |    | _         | _              | _                             | _                                |
| メインメニュー          | 画面                                             |                |       |    |           |                |                               |                                  |
|                  |                                                | メニューを選択してください。 |       |    |           |                |                               | 14                               |
|                  | 各種通知情報を参照します。                                  |                |       | ji | 通知情報照会    |                |                               | t Ken                            |
|                  | 個人情報および設定情報を管理します。                             |                |       | 1  | 固人情報管理    |                |                               | ALPENE.                          |
|                  |                                                |                | 2     |    |           | T.MIN          |                               | 1. 16.                           |
|                  |                                                |                | all a | 3  |           |                |                               |                                  |
|                  |                                                | 12-31          |       |    |           |                | RIL                           |                                  |
| 注意事項・免責事項        | <u>頁・セキュリティポリシー等</u>                           |                |       |    |           |                |                               |                                  |
| Copyright © Daiw | a Institute of Research Ltd. All Rights Reserv | ed.            |       |    |           |                |                               |                                  |

## 「ログアウト完了画面」が表示されます。

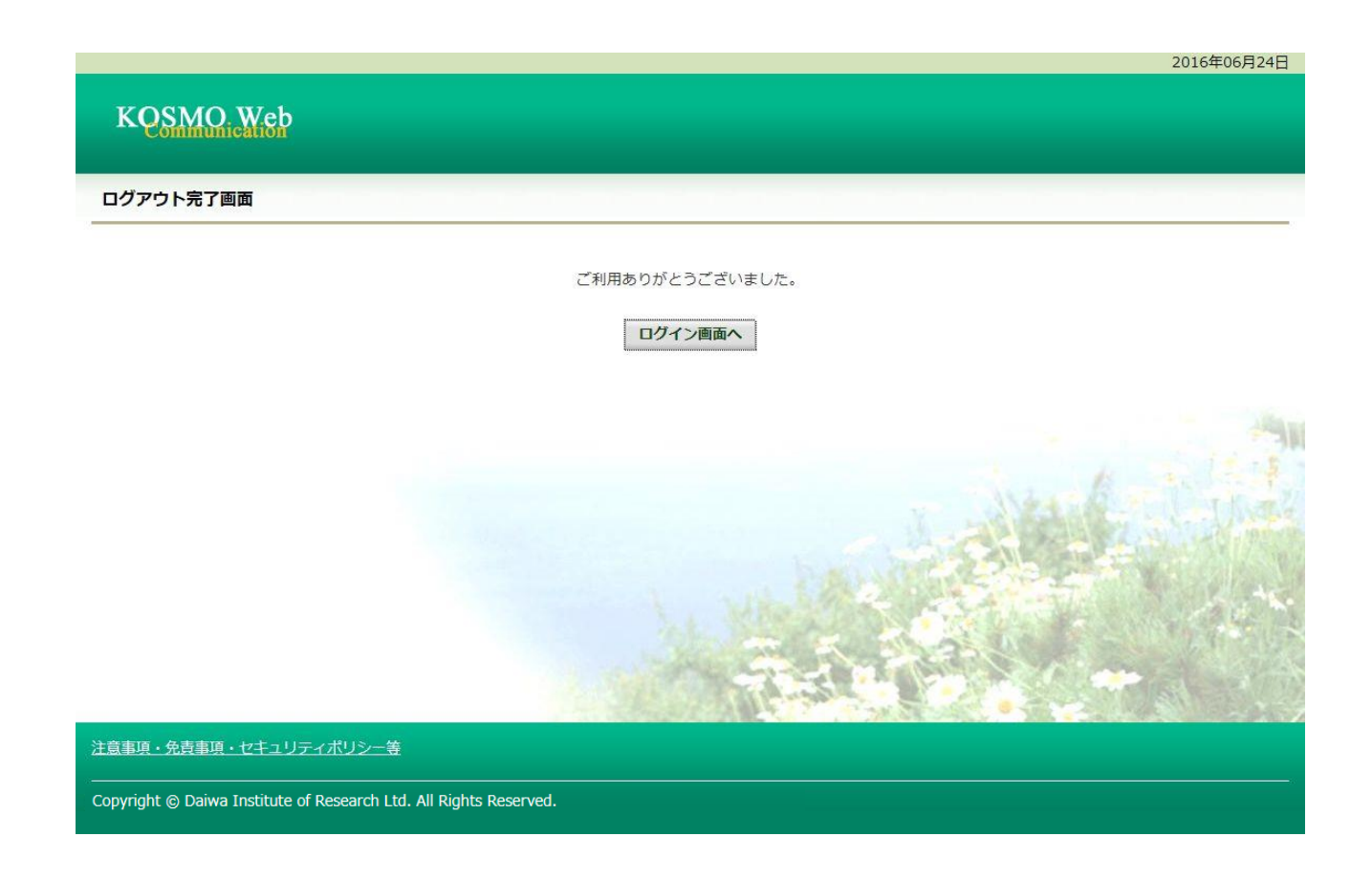

以上

# 1-10.パスワードを忘れた場合の仮パスワード再発行について

KOSMO Communication Web のパスワードを忘れた場合に被保険者被扶養者様が仮パスワードを再発行する場合は、以下の手順で仮パスワード再発行を行ってください。

1. ユーザ ID とメールアドレスを入力して仮パスワード再発行

次ページより、手順を説明いたします。

#### 1. ユーザ ID とメールアドレスを入力して仮パスワード再発行

#### ①ログイン画面の表示

インターネットブラウザのアドレス欄に「<u>https://kosmoweb.jp</u>」と入力します。 ログイン画面が表示されます。

#### ②仮パスワード再発行画面の表示

「パスワードを忘れた方はこちら」リンクを押下します。

| KOSMO. Web                                                                    |                                 | 2016年06月24               |
|-------------------------------------------------------------------------------|---------------------------------|--------------------------|
| ログイン画面                                                                        |                                 |                          |
|                                                                               | ユーザ I D とパスワード                  | を入力後、ログインボタンをクリックしてください。 |
|                                                                               | ューザID<br>パスワード                  |                          |
|                                                                               |                                 | 071>                     |
| パスワードを忘れた方はこちら<br><u>トゥもたれた方は、ご知うの健康</u> 保険組合                                 | までお問合せください                      |                          |
| 毎月25日の21:00~24:00はメンテナンス作業の<br>(25日が土曜日・日曜日・祝祭日の場合は繰り上<br>注意事項・免責事項・セキュリティポリシ | ため利用できません<br>げとなります)<br>一等      |                          |
| Convright @ Daiwa Institute of Resear                                         | ch Business Innovation I to All | Pichts Reserved          |

③仮パスワード再発行の条件入力

「ユーザ ID」と「メールアドレス」を入力します。

「実行」ボタンを押下します。

登録されているメールアドレスに再発行された仮パスワードが送信されます。

| KQSMO.Web                              |                                | 2016年06月24日                                        |
|----------------------------------------|--------------------------------|----------------------------------------------------|
| 個人アカウント仮バスワード再発行                       | 入力画面                           |                                                    |
|                                        | ユーザIDとメールア<br>登録されているメー        | ドレスを入力して実行ボタンをクリックください。<br>・ルアドレス宛てに仮パスワードが送信されます。 |
|                                        | ユーザID                          | 0015728user                                        |
|                                        | メールアドレス                        | kosmoweb@mail.co.jp                                |
|                                        |                                | ¥(] KO                                             |
|                                        |                                |                                                    |
|                                        |                                |                                                    |
| 注意事項・免責事項・セキュリティポリシ                    | <u>一等</u>                      |                                                    |
| Copyright © Daiwa Institute of Researc | h Business Innovation Ltd. All | Rights Reserved.                                   |

## 「個人アカウント仮パスワード再発行結果画面」が表示されます。

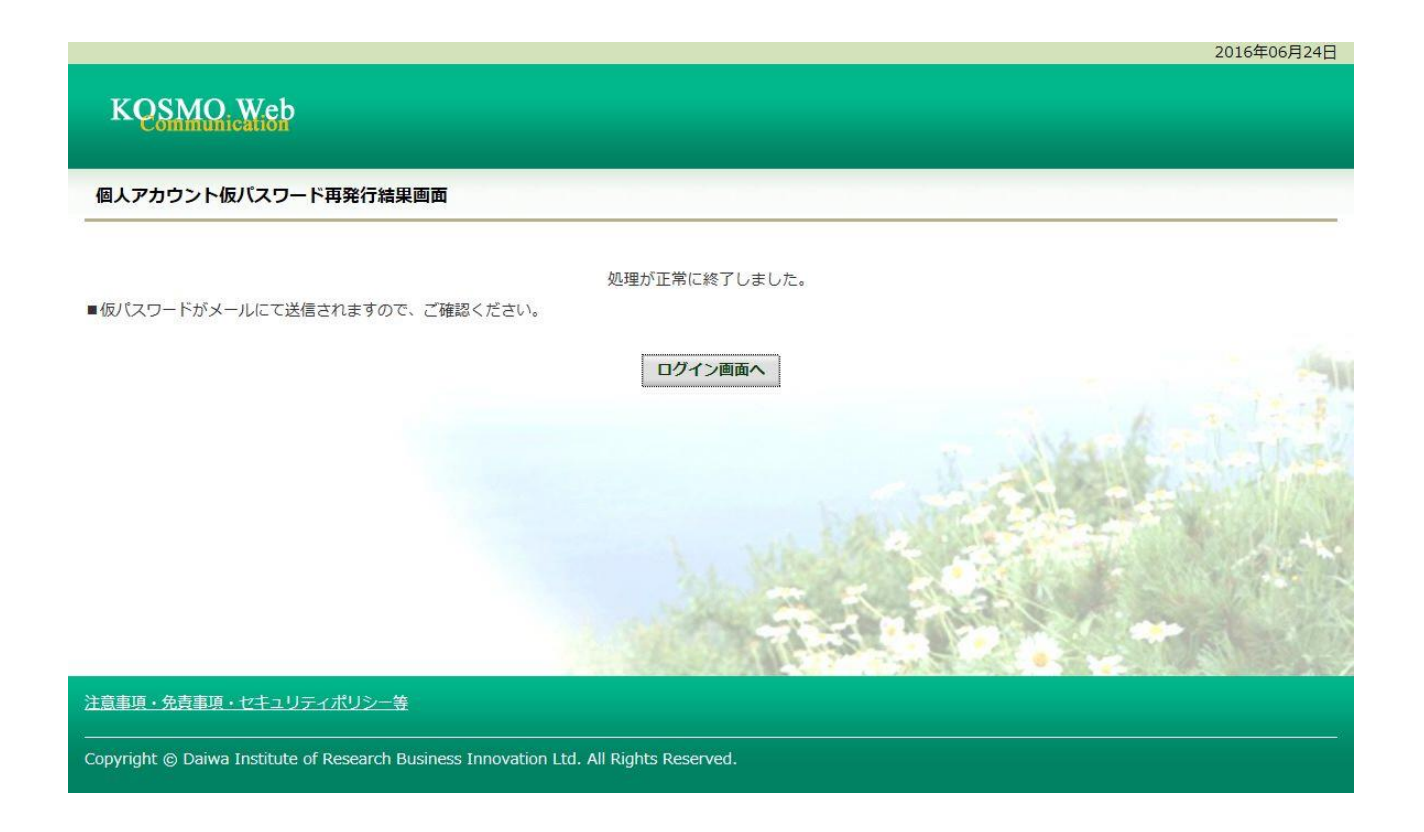

以上

# 1-11.メールアドレスを変更する場合

KOSMO Communication Web の被保険者被扶養者様のメールアドレスを変更する場合は、以下の手順で変更を行ってください。

#### 1. メールアドレスの変更

次ページより、手順を説明いたします。

### 1. メールアドレスの変更

- ①メールアドレス変更画面の表示
   KOSMO Communication Webの被保険者保扶養者向けサービスのトップメニューより、
   「個人アカウント管理」⇒「個人情報変更」を選択し、
   「個人アカウント管理画面」を表示します。
- ②メールアドレスの入力
  - 「メールアドレス」を入力します。
  - 「入力内容確認」ボタンを押下します。

| KOSMO Wab      |                |                       | 大和総社     | 研東京開発健康保険約                            |
|----------------|----------------|-----------------------|----------|---------------------------------------|
| Communication  |                |                       |          | お問い合わせは健康保険組織                         |
|                |                |                       |          | TEL:03-XXXX<br>e-mail: aaa@dirbi.d    |
|                | Not            |                       |          |                                       |
| 通知情報照会 個人情報管   | 理              |                       |          |                                       |
| 人アカウント管理画面     |                |                       |          |                                       |
|                | <i>b</i> .     |                       | 1        |                                       |
|                | 各년             | 貝目を人刀し、人刀内谷確認ホタンをクリック | してくたさい。  |                                       |
|                | סוּש−ב         | 001000005750          |          |                                       |
|                | ユーザ名           | 組合 太郎                 |          |                                       |
|                |                |                       |          |                                       |
|                | メールアドレス        | kosmoweb@mail.co.jp   |          |                                       |
|                |                |                       |          |                                       |
|                | 通知情報           | 運知情報更新時のメール通知         | 家族向け参照権限 | 1 1 1 1 1 1 1 1 1 1 1 1 1 1 1 1 1 1 1 |
|                | 医療費通知          | ●必要 ○不要               | 設定不可     | and the st                            |
|                | 処方医薬品通知        | ●必要 ○不要               | 設定不可     | Contraction of the                    |
|                | 支給決定通知書        | 設定不可                  | ●有り ○無し  | 1970 S. 24                            |
|                |                | 入力内容確認 戻る             | SU BY    | () <b>*</b>                           |
| 事項・免責事項・セキュリティ | · <u>ポリシー等</u> |                       |          |                                       |
|                |                |                       |          |                                       |

#### ③メールアドレスの変更

入力したメールアドレスに問題がなければ「実行」ボタンを押下します。

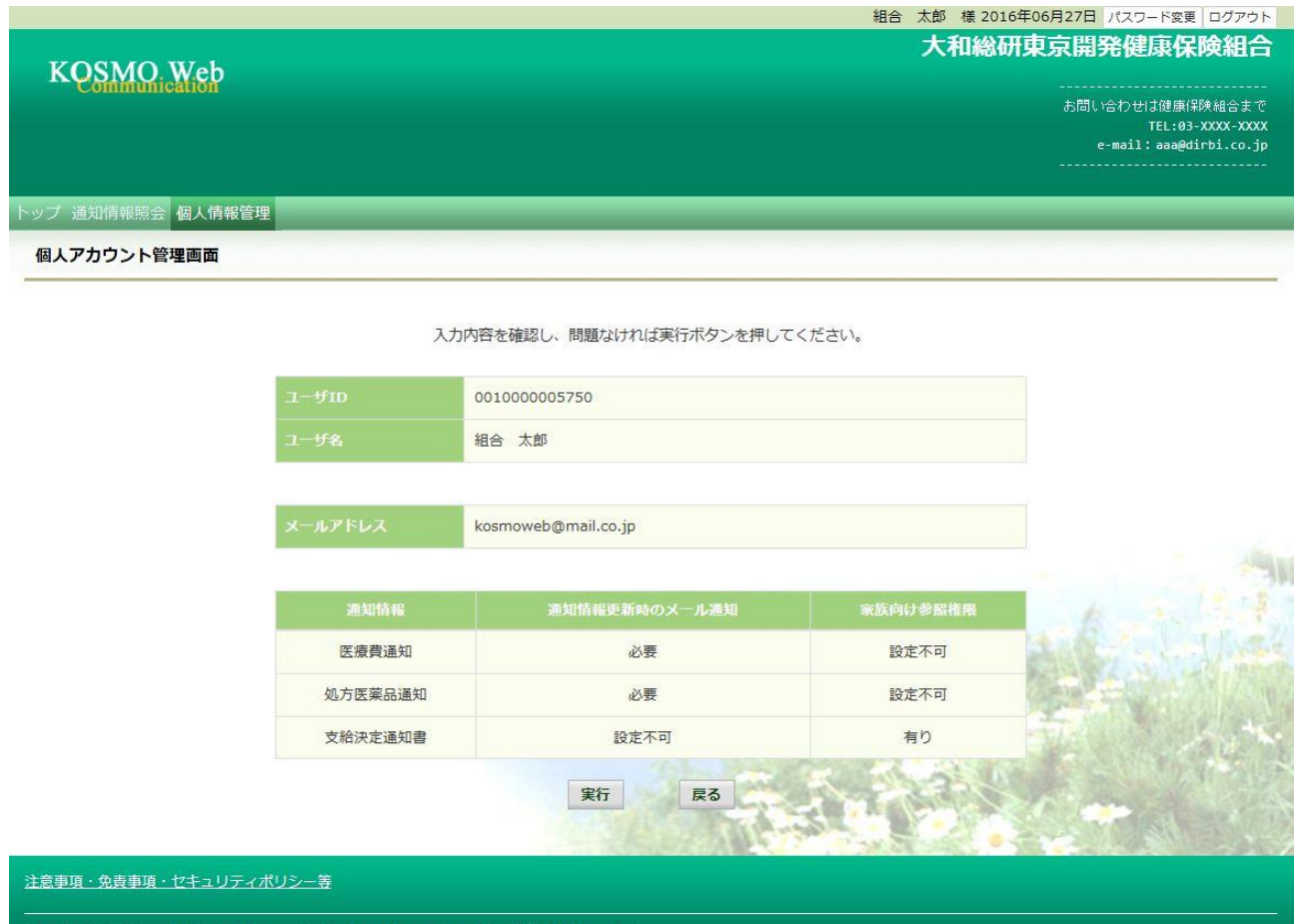

Copyright © Daiwa Institute of Research Business Innovation Ltd. All Rights Reserved.

「処理が正常に終了しました。」と表示されます。

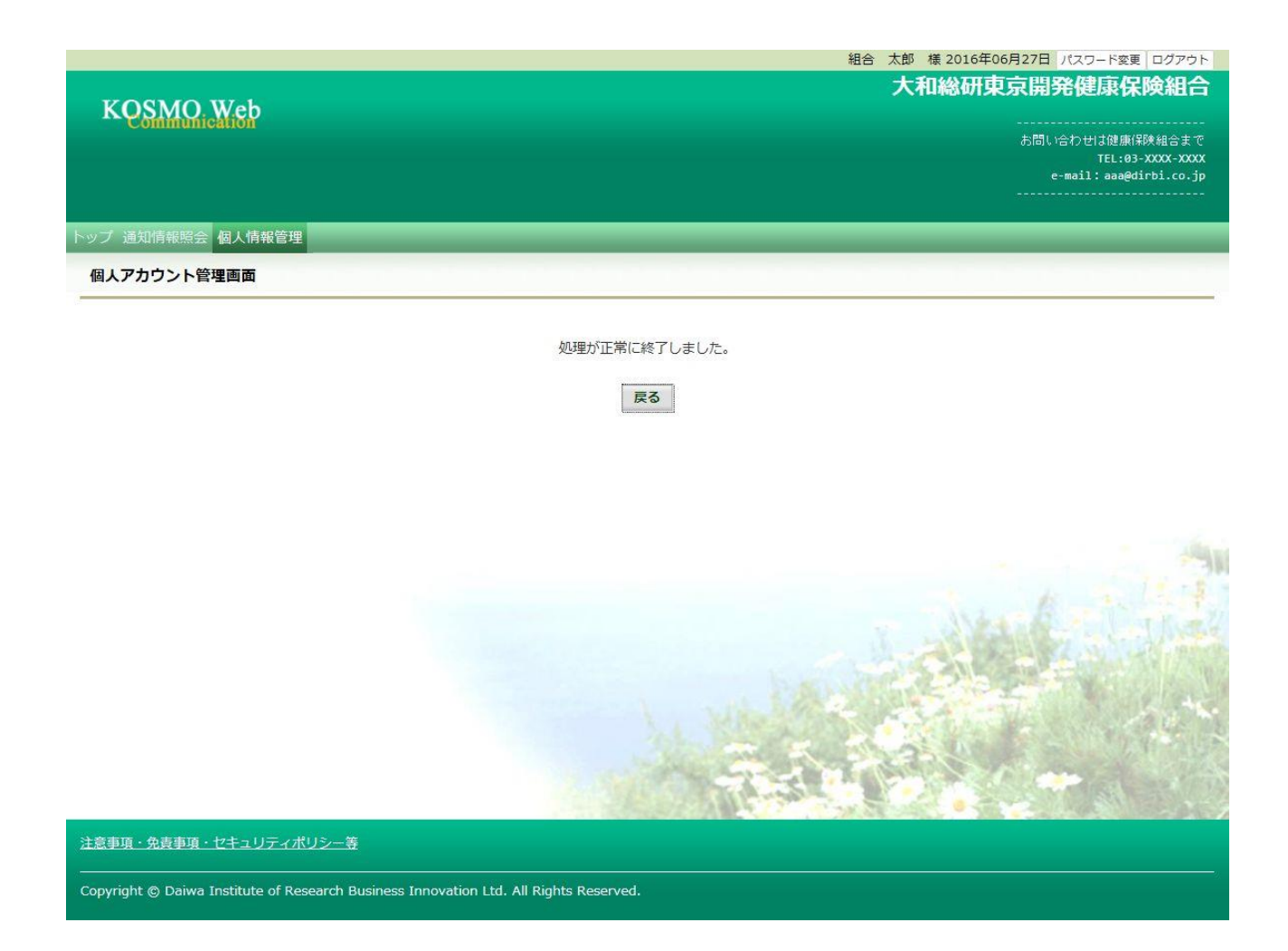

以上

# 1-12.メール通知の受信設定を変更する場合

KOSMO Communication Web から被保険者被扶養者様が受け取るメール通知の受信設定を変更する場合は、以下の手順で変更を行ってください。

#### 1. メール通知の受信設定を変更

次ページより、手順を説明いたします。

#### 1. メール通知の受信設定を変更

ヤン 示 る

- ①メール通知の受信設定変更画面の表示
   KOSMO Communication Webの被保険者保扶養者向けサービスのトップメニューより、
   「個人アカウント管理」⇒「個人情報変更」を選択し、
   「個人アカウント管理画面」を表示します。
- ②メール通知の受信設定(必要/不要)を選択
   設定したい「通知情報」の「必要」または「不要」を設定します。
   「入力内容確認」ボタンを押下します。

| Communication            |                                                                 |                                                                                                    |                                                                                              | お問い合わせは健康保険組<br>TEL:03-XXX |
|--------------------------|-----------------------------------------------------------------|----------------------------------------------------------------------------------------------------|----------------------------------------------------------------------------------------------|----------------------------|
|                          |                                                                 |                                                                                                    |                                                                                              | e-mail: aaa@dirbi.         |
| トップ 通知情報照会 個人情報管理        | 理                                                               |                                                                                                    |                                                                                              |                            |
| 個人アカウント管理画面              |                                                                 |                                                                                                    |                                                                                              |                            |
|                          | <i>b</i> 1                                                      |                                                                                                    | - /                                                                                          |                            |
|                          | ÷.                                                              | 項日を入力し、入力内谷確認ホタンをクリックしく                                                                                                    | - 220%</td <td></td>                                                                         |                            |
|                          | םו <del>ע</del> -ב                                              | 001000005750                                                                                                    |                                                                                              |                            |
|                          | ユーザ名                                                            | 組合太郎                                                                                                    |                                                                                              |                            |
|                          |                                                                 |                                                                                                    |                                                                                              |                            |
|                          | メールアドレス                                                         | kosmoweb@mail.co.jp                                                                                                    |                                                                                              |                            |
|                          |                                                                 |                                                                                                    |                                                                                              |                            |
|                          | 通知情報                                                            | 運知情報更新時のメール通知                                                                                                    | 家族向け参照権限                                                                                     |                            |
|                          | 運知情報<br>医療費通知                                                   | 運知情報更新時のメール通知<br>●必要 ○不要                                                                                                    | 家族向け参照権限<br>設定不可                                                                             | and the first              |
|                          | 通知情報<br>医療費通知<br>処方医薬品通知                                        | 通知情報更新時のメール通知       ●必要 〇不要       ●必要 〇不要                                                                                               | 家族向け参照権限<br>設定不可<br>設定不可                                                                     | A Shi                      |
|                          | 通知情報<br>医療費通知<br>処方医薬品通知<br>支給決定通知書                             | 運知情報更新時のメール通知       ●必要       ●必要       ●必要       ●必要       ●必要       ●必要                                                               | 家族向け参照権限           設定不可           設定不可           設定不可                                        |                            |
| 健康保険組合で採用し<br>すので、上記と異なる | 通知情報<br>医療費通知<br>処方医薬品通知<br>支給決定通知書<br>ないるメニュー<br>・<br>場合があります。 | <ul> <li>運知情報更新時のメール通知</li> <li>●必要 ○不要</li> <li>●必要 ○不要</li> <li>●必要 ○不要</li> <li>●必要 ○不要</li> <li>●必要 ○不要</li> <li>●必要 ○不要</li> </ul> | <ul> <li>家族向け参照権限</li> <li>設定不可</li> <li>設定不可</li> <li>⑥有り 〇無し</li> <li>ールが送信されます</li> </ul> |                            |

## ③メール通知の受信設定を登録

設定したメール通知の受信設定に問題がなければ「実行」ボタンを押下します。

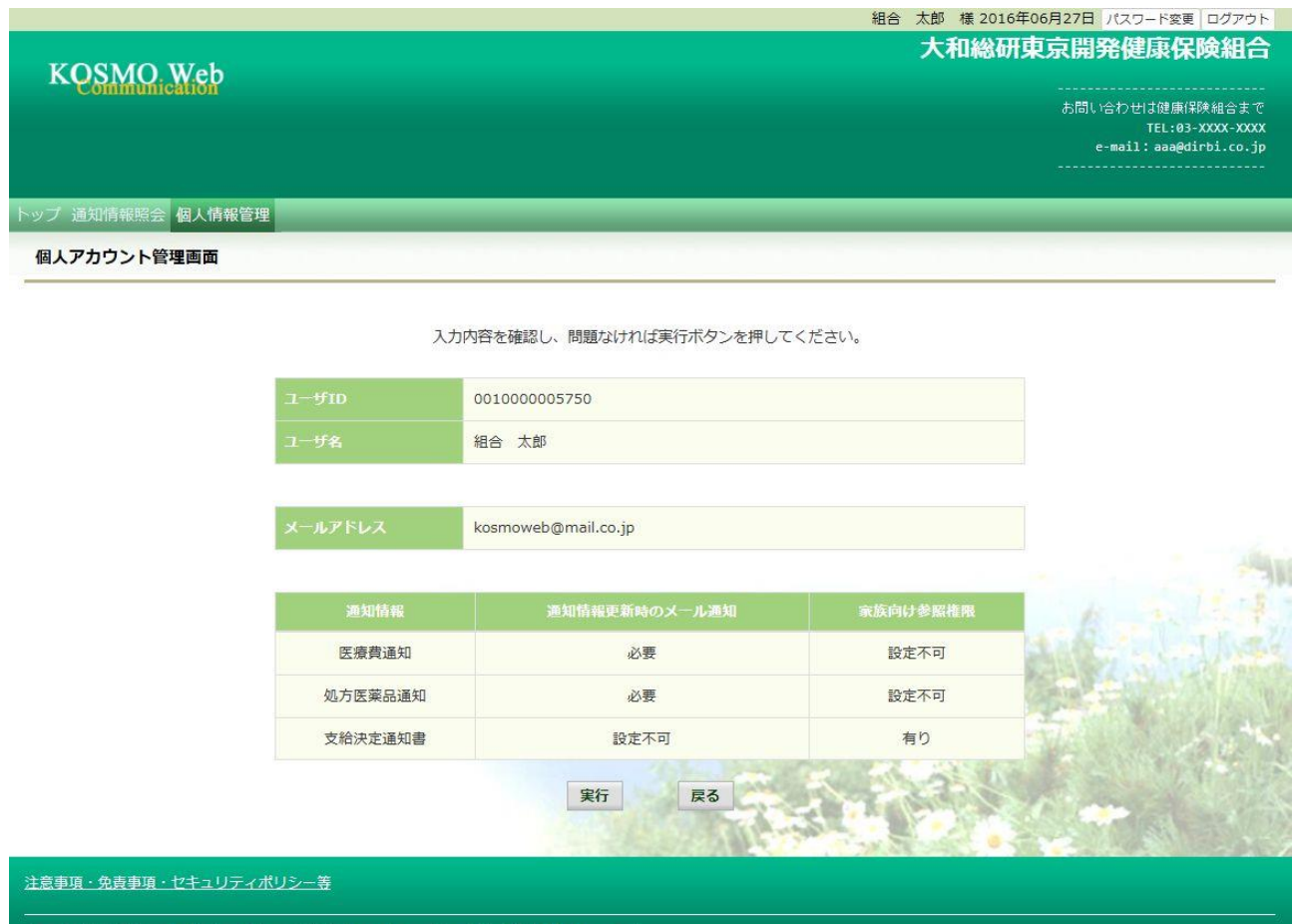

Copyright © Daiwa Institute of Research Business Innovation Ltd. All Rights Reserved.

「処理が正常に終了しました。」と表示されます。

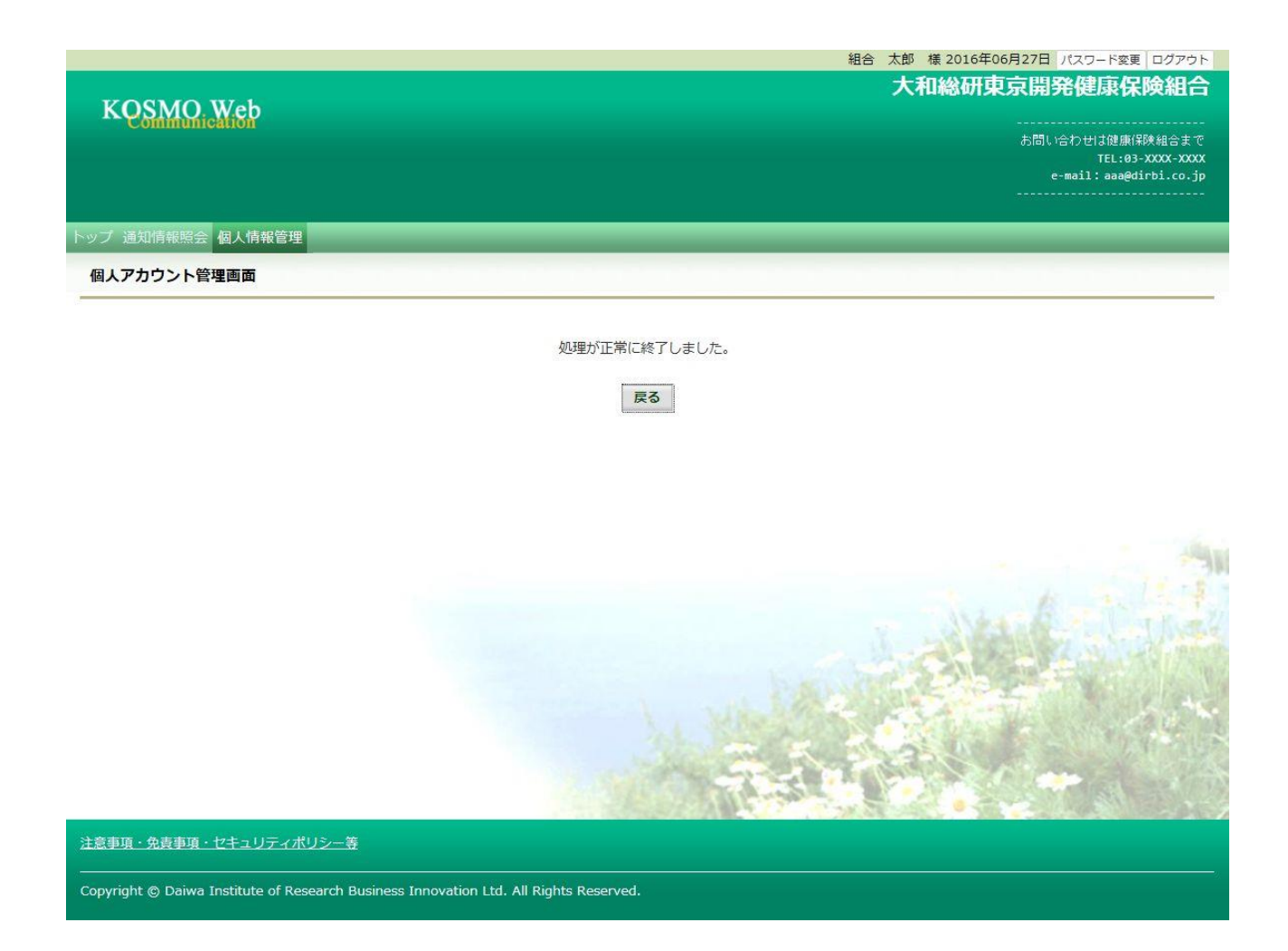

以上

# 1-13. 通知に対する参照範囲を変更する場合

KOSMO Communication Web から被保険者被扶養者様向けに公開された通知に対する参照範囲を変更する場合は、以下の手順で変更を行ってください。

#### 1. 参照範囲を変更

次ページより、手順を説明いたします。

#### 1. 参照範囲を変更

①メール通知の受信設定変更画面の表示
 KOSMO Communication Webの被保険者保扶養者向けサービスのトップメニューより、
 「個人アカウント管理」⇒「個人情報変更」を選択し、
 「個人アカウント管理画面」を表示します。

#### ②参照範囲の変更

設定内容を変更し、「入力内容確認」ボタンを押下します。

 マンマー健康保険組合では、ご家族のIDは

 く家族向け参照権限>

 「有り」 ・・・ 被保険者以外のユーザは、通知情報の参照可能

「無し」 … 被保険者以外のユーザは、通知情報の参照不可

<当人データ家族参照許可>

「許可」 … 当人以外の家族に対し、通知情報の参照可能

「不許可」 … 当人以外の家族に対し、通知情報の参照不可

|                                      |                       |                              |             | 組合 太郎 様 2        | 016年06月27日 パスワード変更 ログアウト |
|--------------------------------------|-----------------------|------------------------------|-------------|------------------|--------------------------|
| KOGMO Wab                            |                       |                              |             | 大和編              | 研東京開発健康保険組合              |
| Communication                        |                       |                              |             |                  | 1月11分わせけ随声(7隊組合士で        |
|                                      |                       |                              |             |                  | TEL:03-XXXX-XXXX         |
|                                      |                       |                              |             |                  | e-mail: aaa@dirbi.co.jp  |
| トップ 通知情報昭全 個人情報管理                    |                       |                              |             |                  |                          |
|                                      |                       |                              |             |                  |                          |
| 個人アカワント管理画面                          |                       |                              |             |                  |                          |
|                                      |                       |                              |             |                  |                          |
|                                      |                       | 各項目を入力し、入力内容確認               | ポタンをクリックしてく | ださい。             |                          |
|                                      | 7-tfm                 | 001000005750                 |             |                  |                          |
|                                      |                       |                              |             |                  |                          |
|                                      | ユーサ名                  | 祖合、太郎                        |             |                  |                          |
|                                      |                       |                              |             |                  |                          |
|                                      | メールアドレス               | kosmoweb@mail.co.jp          |             |                  |                          |
|                                      |                       |                              |             |                  |                          |
|                                      | WW AT LAT AD          | - 1 第1日                      | 今年の日本の作用    | ドレビーカの空体論即する     |                          |
|                                      | 2世紀118報               | 連知情報更新時のメール運知                | 象肤阿汀参照惟限    | ヨ人ナーダの東族参照計可     | h h and the first        |
|                                      | 医療費通知                 | ◉必要 ○不要                      | 設定不可        | ●許可 ○不許可         | Marker California        |
|                                      | 処方医薬品通知               | ◉必要 ○不要                      | 設定不可        | ●許可 ○不許可         | Carles Martin            |
|                                      |                       |                              |             |                  |                          |
|                                      | 支給決定通知書               | 設定不可                         | ●有り ○無し     | 設定不可             |                          |
|                                      |                       | 1 由南京藤辺                      | EZ          |                  |                          |
|                                      |                       | 入力内合理。                       | <b>F</b> 3  | A                | 1205 Martin and Col      |
| 注意車頂・免害車頂・ヤキュリティポリ                   | ≈,                    |                              |             | CARLE CONTRACTOR |                          |
|                                      |                       |                              |             |                  |                          |
| Copyright © Daiwa Institute of Resea | rch Business Innovati | on Ltd. All Rights Reserved. |             |                  |                          |
|                                      |                       |                              |             |                  |                          |

### ③設定内容の確認

設定内容を確認し、「実行」ボタンを押下します。

| トップ 通知情報照会 個人情報管理 |                                                               |
|-------------------|---------------------------------------------------------------|
|                   | お問い合わせは健康保険組合まで<br>TEL:03-XXXX-XXXX<br>e-mail:aaa@dirbi.co.jp |
| KOSMO. Web        | 大和総研東京開発健康保険組合                                                |
|                   | 組合 太郎 様 2016年06月27日 パスワード変更 ログアウト                             |

入力内容を確認し、問題なければ実行ボタンを押してください。

| 通知情報         通知情報更新時のメール通知         家族向け参照権限         当人データの家族参照計可           医療費通知         必要         設定不可         許可           処方医薬品通知         必要         設定不可         許可           文始決定通知書         設定不可         有り         設定不可 | 選知情報         選知情報更新時のメール通知         家族向け参照権限         当人データの家族参照許可           医療費通知         必要         設定不可         許可           処方医薬品通知         必要         設定不可         許可           支給決定通知書         設定不可         有り         設定不可 | メールアドレス       | kosmoweb@mail.co.in  |          |              |               |
|----------------------------------------------------------------------------------------------------|----------------------------------------------------------------------------------------------------|---------------|----------------------|----------|--------------|---------------|
| 運知情報         運知情報更新時のメール通知         家族向け参照権限         当人データの家族参照許可           医療費通知         必要         設定不可         許可           処方医菜品通知         必要         設定不可         許可           文始決定通知書         設定不可         許可              | 通知情報         通知情報更新時のメール通知         家族向け参照権限         当人データの家族参照許可           医療貫通知         必要         設定不可         許可           処方医薬品通知         必要         設定不可         許可           支給決定通知書         設定不可         有り         設定不可 |               | iconton colemancorjp |          |              |               |
| 医療費通知         必要         設定不可         許可           処方医薬品通知         必要         設定不可         許可           支給決定通知書         設定不可         有り         設定不可                                                                            | 医療費通知         必要         設定不可         許可           処方医薬品通知         必要         設定不可         許可           文給決走通知書         設定不可         有り         設定不可                                                                            | <b>通知情報</b> ; | 通知情報更新時のメール通知        | 家族向け参照権限 | 当人データの家族参照許可 | 1 - 1 - 1 - 1 |
| 処方医薬品通知         必要         設定不可         許可           文給決定通知書         設定不可         有り         設定不可                                                                                                    | 処方医薬品通知         必要         設定不可         許可           支給決定通知書         設定不可         有り         設定不可                                                                                                    | 医療費通知         | 必要                   | 設定不可     | 許可           |               |
| 支給決定通知書 設定不可 有り 設定不可                                                                                                    | 支給決定通知書         設定不可         有り         設定不可                                                                                                    | 処方医薬品通知       | 必要                   | 設定不可     | 許可           | Call Call     |
|                                                                                                    | 実行 戻る                                                                                                    | 支給決定通知書       | 設定不可                 | 有り       | 設定不可         | 52-54         |

Copyright © Daiwa Institute of Research Business Innovation Ltd. All Rights Reserved.

注意事項·免責事項

## 「処理が正常に終了しました。」と表示されます。

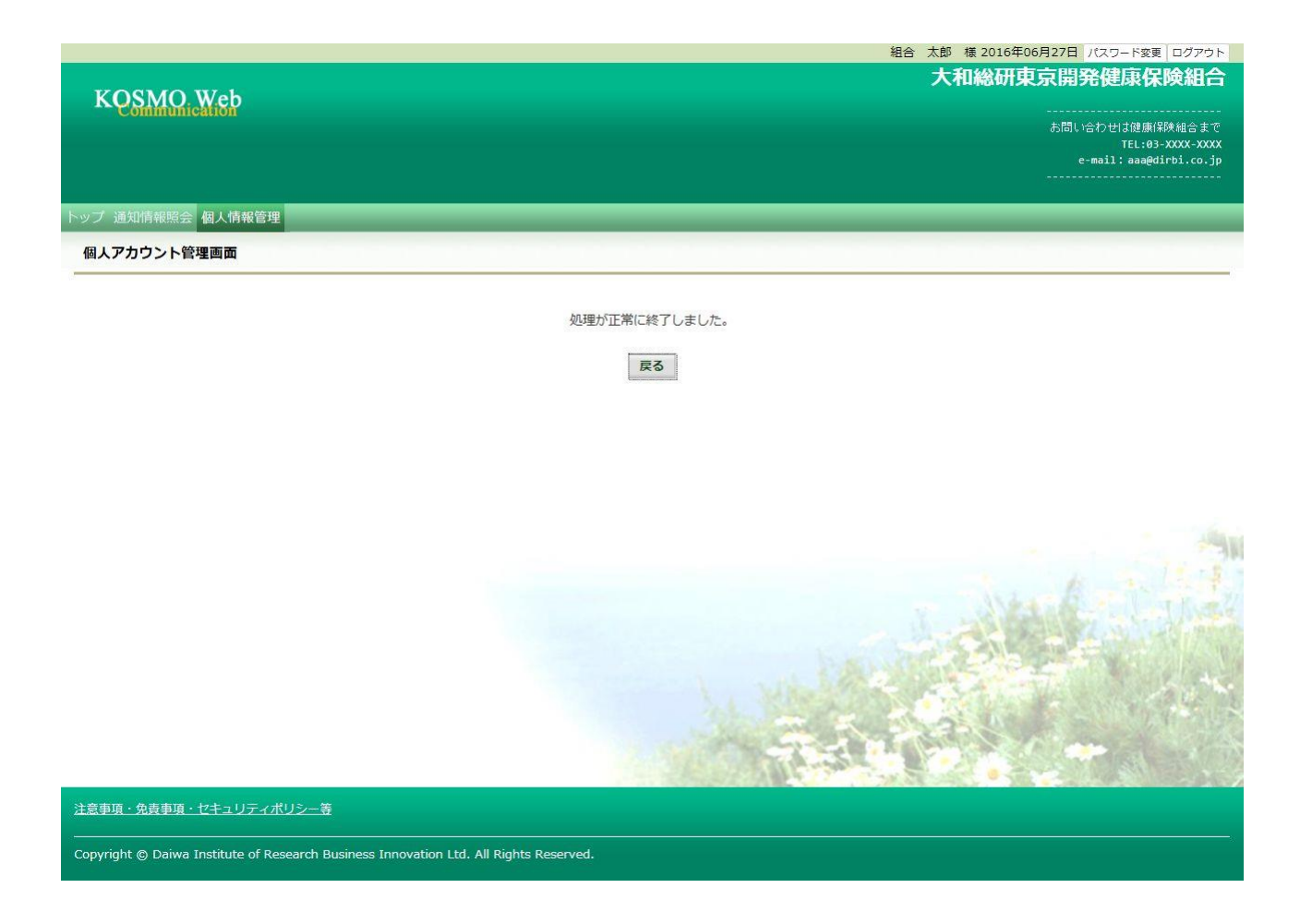

以上

# 1-14.パスワードを変更する場合

KOSMO Communication Web の被保険者被扶養者様のパスワードを変更する場合は、以下の 手順で変更を行ってください。

## 1. パスワードの変更

次ページより、手順を説明いたします。

#### 1. パスワードの変更

①パスワード変更画面の表示

KOSMO Communication Webの被保険者保扶養者向けサービスのトップメニューより、 「パスワード変更」を選択し、

「個人アカウントパスワード変更入力画面」を表示します。

| K QSIMIC     | D. Web             |                                         |
|--------------|--------------------|-----------------------------------------|
|              |                    | e-mail: aaa@dirbi.co.jp                 |
| ップ 通知情報照     | ·会 個人情報管理          |                                         |
| メインメニュー      | -画面                |                                         |
| 2016年06月27日更 | 新の支給決定通知書が未開封です。   |                                         |
|              | メニューを選択して          | :ください。                                  |
|              | 各種通知情報を参照します。      | 通知情報照会                                  |
|              | 個人情報および設定情報を管理します。 | 個人情報管理                                  |
|              |                    | and the state of the state of the state |
|              |                    |                                         |
|              |                    |                                         |

②パスワードの入力

「現パスワード」、「新パスワード」及び「新パスワード確認用」を入力します。 「変更」ボタンを押下します。

|                                        |                                     | 組合 太郎 様 2016年06月27日 パスワード変更 ログアウト          |
|----------------------------------------|-------------------------------------|--------------------------------------------|
| KOSMO Web                              |                                     | 大和総研東京開発健康保険組合                             |
| Communication                          |                                     | お問い合わせは健康保険組合まで                            |
|                                        |                                     | TEL:03-XXXX-XXXX<br>e-mail:aaa@dirbi.co.jp |
|                                        |                                     |                                            |
| ップ 通知情報照会 個人情報管理                       |                                     |                                            |
| 個人アカウントパスワード変更入力画                      | 面                                   |                                            |
|                                        | 現パスワード (必須)                         |                                            |
|                                        | 新パスワード(必須)                          | •••••                                      |
|                                        | 新パスワード確認用(必須)                       | *                                          |
|                                        | 29                                  | E RO                                       |
|                                        |                                     |                                            |
| 注意事項・免責事項・セキュリティポリシー                   | ÷                                   |                                            |
|                                        |                                     |                                            |
| opyright © Daiwa Institute of Research | Business Innovation Ltd. All Rights | s Reserved.                                |

「個人アカウントパスワード変更結果画面」が表示されます。

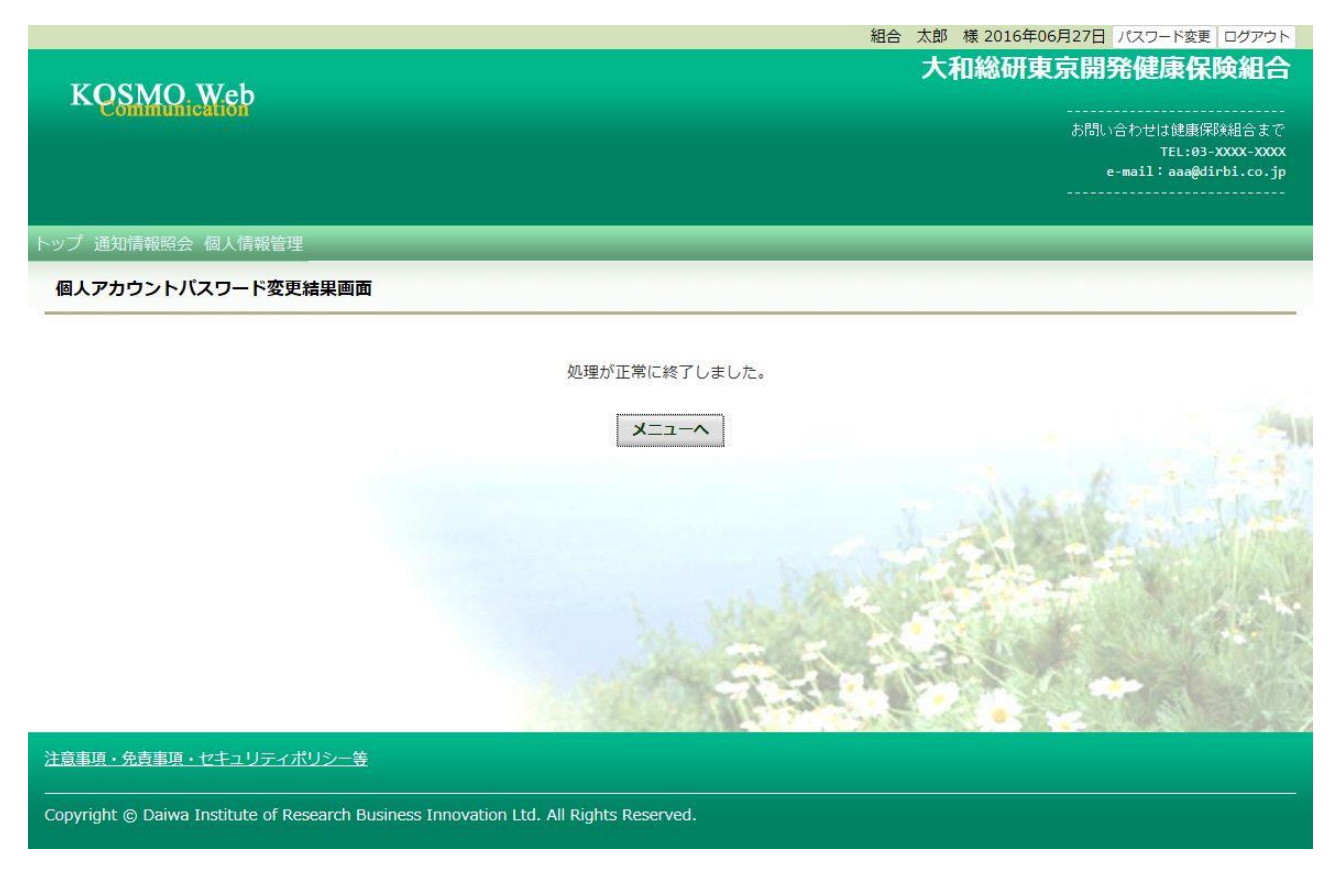

# 1-15. 電子申請をおこなう場合

KOSMO Communication Webの電子申請のメニューは以下になります。

- 1. 電子申請
  - 1. 新規申請 1-1. 申請
  - 2. 履歴参照
    - 2-1. 申請参照
    - 2-2. 申請取下

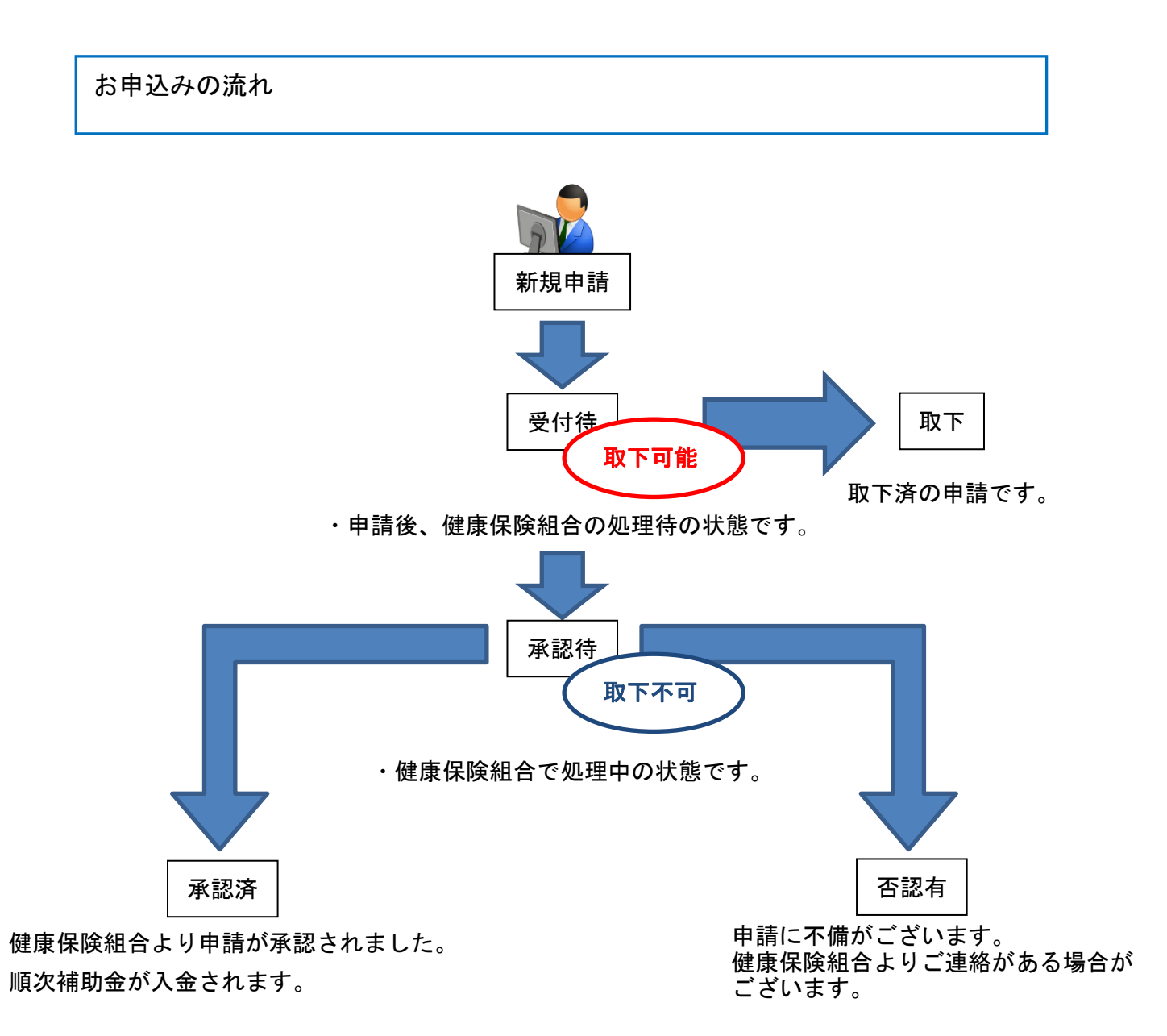

2ステップで申込みは完了します。

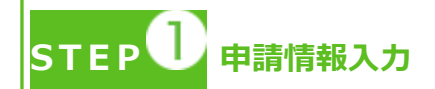

- ・トップメニューより、「電子申請」を選択し、申請に必要な情報のご入力、領収書の 画像データ(写真撮影したもの)をアップロードしてください。
- ・「電子申請メニュー画面」にて「申請履歴」を選択し、申請状況が「承認済」の場合、 申請が完了し、健康保険組合の処理中です。
- ・領収書は、申請時に画像を添付するか、別途送付のどちらかを選択いただけます。
- ・2回目の接種申請は、1回目の接種申請の申請状況が「承認済」になった後、おこなってください。
  - \* ご加入の健康保険組合により、領収書の別途送付・2回目の接種申請が受付 できない場合がございます。ヤンマー健康保険組合では、領収書の別途送付は受付ておりま せんので、画像で添付いただきますようお願いします。

STEP 2 申請手続き完了

- ・申請手続き終了日より 1~2週間前後 を目安に申請が完了いたします。
- ・「電子申請メニュー画面」にて「申請履歴」を選択し、申請状況が「承認済」または 「否認有」の場合、健康保険組合での処理が完了しております。
- ・申請内容に不備がある場合は、申請者にご連絡させていただく場合があります。
- 申請の多い時期は申請手続き完了までにお時間をいただくことがあります。

申請を取り下げる場合

・「電子申請履歴画面」で、申請状況が「受付待」時に「取下」をクリックしてください。 申請内容を取下します。

※申請状況が「受付待」以外の場合は「取下」ができません。

#### 1. 電子申請

- 1. 新規申請
  - 1-1. 申請
  - ①電子申請メニュー画面の表示

KOSMO Communication Webのトップメニューより、「電子申請」を選択し、 「電子申請メニュー画面」を表示します。

※ご加入の健康保険組合で、トップメニューに表示されるメニューは異なり ます。

| トップ 電子申請 |            |                |      |  |
|----------|------------|----------------|------|--|
| メインメニュー  | 画面         |                |      |  |
|          |            | メニューを選択してください。 |      |  |
|          |            |                |      |  |
|          |            |                |      |  |
|          | 電子申請を行います。 |                | 電子申請 |  |
|          |            |                |      |  |

#### ②新規画面の表示

「電子申請メニュー画面」にて「新規申請」をクリックします。

| 電子申請メニュー画面                    |      |
|-------------------------------|------|
| メニューを選択してください。                |      |
| 新規申請を行います。                    | 新規申請 |
| 現在の申請状況、過去の申請内容を参照、及び取下を行います。 | 申請履歴 |
| 戻る                            |      |

#### ③電子申請新規選択画面の表示

「電子申請新規選択画面」にて申請名「インフルエンザ予防接種費用補助」の 「申請」をクリックします。

| 電子申請新規選択画面 |  |  |  |
|------------|--|--|--|
|            |  |  |  |

ダウンロードする申請書のダウンロードボタンをクリックしてください。

| 1         インフルエンザ予防接種費用補助申請         申請 | No 申請名              | 申請・ダウンロード |
|----------------------------------------|---------------------|-----------|
| =7                                     | 1 インフルエンザ予防接種費用補助申請 | 申請        |
| <del>次</del> つ                         | 戻る                  |           |

④インフルエンザ予防接種費用補助申請内容入力画面

インフルエンザ予防接種費用補助申請内容入力画面の項目について入力します。 入力画面の詳細について、次頁以降で説明します。

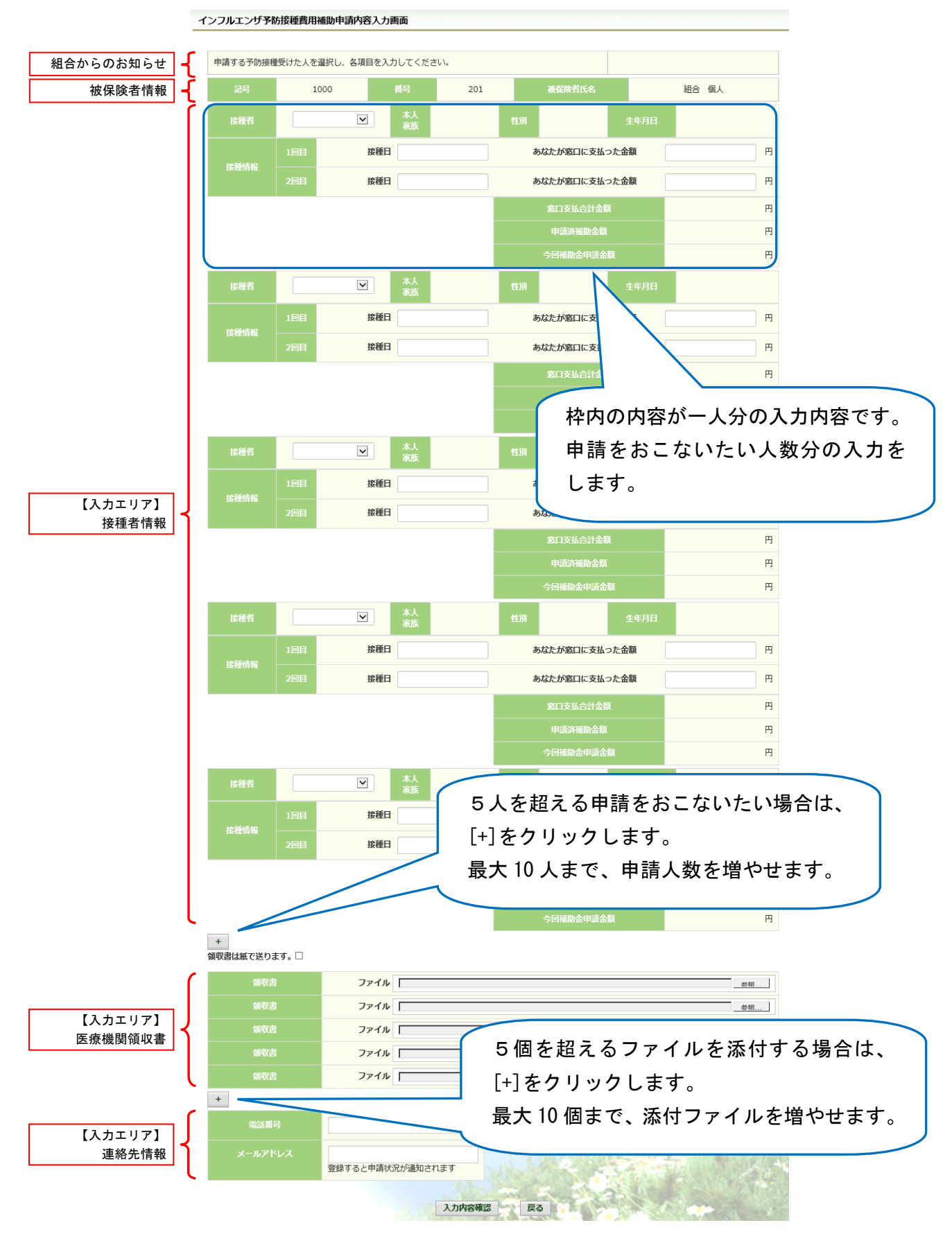

⑤インフルエンザ予防接種費用補助申請内容入力画面の詳細説明

#### 1. 予防接種情報の入力

費用補助を申請する被保険者の氏名を選択、「接種日」、「あなたが窓口に支払った金額」に接種日付と金額を入力してください。

なお、接種情報は最大2回分までの入力が可能です。

#### インフルエンザ予防接種費用補助申請内容入力画面

| 各項目を入力し  | てください。        | 2      |          |            |        |       |      |      |            |   |
|----------|---------------|--------|----------|------------|--------|-------|------|------|------------|---|
| 記号       | 1             | 番号     | 100      | o ł        | 破保険者氏名 |       |      | 大和   | 02支部100    |   |
| 接種者      | 大和            | 02支部10 | 本人<br>家族 | 本人         | 性別     | 男     |      | 生年月日 | 1963/01/01 |   |
| 101247an | 1回目           | 接種日    |          | 2019/09/30 | あなた    | が窓口にす | を払った | 金額   | 1,000      | 円 |
| 女俚俏牧     | 2回目           | 接種日    |          |            | あなた    | が窓口にす | を払った | 金額   |            | 円 |
| Nr/ 7    | ~ /# <b>+</b> |        |          |            | 5      | 窓口支払行 | 合計金額 |      | 1,000      | 円 |
| ※こ加入     | の健康           | 保険組合に。 | よって      | は、         |        | 申請済補  | 助金額  |      | 0          | 円 |
| 2回日の)    | <u>ላ</u> ጋእ   | じさない場合 | ゴルこ      | さいます。      |        | 今回補助金 | 申請金  | 額    | 800        | 円 |

#### 2. 領収書(画像)の選択

画面下部の領収書の項目の「参照」をクリックし、領収書の画像データを 選択してください。

※データの最大サイズは 10MB です。画像データはご自身でご用意ください。 ※1.アップロード可能なファイル形式について(P.7) 画像を選択せず、紙の領収書を健康保険組合へ送付する場合は、りませんので、画像で添付い 「領収書は紙で送ります」をチェックしてください。

| +<br>領収書は紙で送ります。 🗋 | ※ご加入の健康保険組合によっては表示されない場合がございます。 |  |
|--------------------|---------------------------------|--|
| 領収書                | ファイル 参照                         |  |
| 領収書                | 771N                            |  |
| 領収書                | סדרע                            |  |
| 領収書                | סדרע                            |  |
| 領収書                | ファイル                            |  |

| ● ● ● ● ● イブラリ ・ ピクチャ ・                                                                                                    | <ul> <li>4, ビクチャの検索</li> </ul>                                                                                                    |
|----------------------------------------------------------------------------------------------------|----------------------------------------------------------------------------------------------------|
| 整理 ▼ 新しいフォルダー                                                                                                    | <b>≈</b> - <b>1 0</b>                                                                                                    |
| ★ お気に入り<br>図 最近表示した場所<br>■ ダウンロード<br>= テスクトップ                                                                                                    | 並べ替え: フォルダー ▼                                                                                                    |
| <ul> <li>ライブラリ</li> <li>ライブラリ</li> <li>Subversion</li> <li>ドキュメント</li> <li>ビクチャ</li> <li>ビフオ</li> <li>ショニニジック</li> <li>コンピューター</li> <li>ニーシック</li> </ul> | 請求書 * 画像データサンプル 17.1 ** *******************************                                                                                                    |
| ファイル名(N): 編収書.jpg                                                                                                    |                                                                                                    |
|                                                                                                    | ARSH SO BRE ST ST ST                                                                                                    |
|                                                                                                    | AND A CONTRACT OF A CONTRACT OF A CONTRACT O |

Copyright © Daiwa Institute of Research Ltd. All Rights Reserved.

3.連絡先の入力

健康保険組合が連絡可能な「電話番号」または「メールアドレス」のいずれかを 入力してください。両方に入力いただいても構いません。 入力が完了したら、「入力内容確認」をクリックします。

| 電話番号    |                  |     |        | - |   | Sall a |
|---------|------------------|-----|--------|---|---|--------|
| メールアドレス | 登録すると申請状況が通知されます |     | e lite |   |   | 1.te   |
|         | 入力内容確            | 認良る | 1.163  |   | - |        |

メールアドレスは、オンラインサインアップ(⇒1-1. 初めてログインする場合) または個人アカウント管理画面(⇒1-11. メールアドレスを変更する場合)で 登録したメールアドレスが初期表示されます。表示されたメールアドレスの訂正・ 削除が可能です。ただし、メールアドレスを訂正しても今回のインフルエンザ 予防接種補助金申請にだけ影響し、個人アカウント情報は更新しません。 尚、メールアドレスを入力すると、インフルエンザ予防接種補助金の申請時、 申請取下時、および、ご加入の健康保険組合の処理時にメールが送信されます。

(例) お届けするメールのイメージ

| KOSMOWeb管理者 <webmaster@kosmoweb.jp>       □kenpo05@kosmoweb.jp       2021/08/27         健康保険組合からのお知らせ       ✓</webmaster@kosmoweb.jp>                 |     |
|----------------------------------------------------------------------------------------------------|-----|
| KOSMO Communication Web からのお知らせ                                                                                                    |     |
| KOSMO Communication Web のインフルエンザ補助金申請結果が更新されました。                                                                                                    |     |
| 申請番号: 2021082710000476 申請状況に応じて「申請中」「取下」<br>申請結果:申請中 「承認済」「却下」のいずれかが表示され                                                                              | れます |
| KOSMO Communication Web のログイン ID をお持ちの方は下記 URL よりアクセスしてください。<br><u>https://kosmoweb.jp/</u><br>健康保険組合様のサイト経由でログインされている方は健康保険組合様のサイト経由でアクセスして<br>ください。 |     |

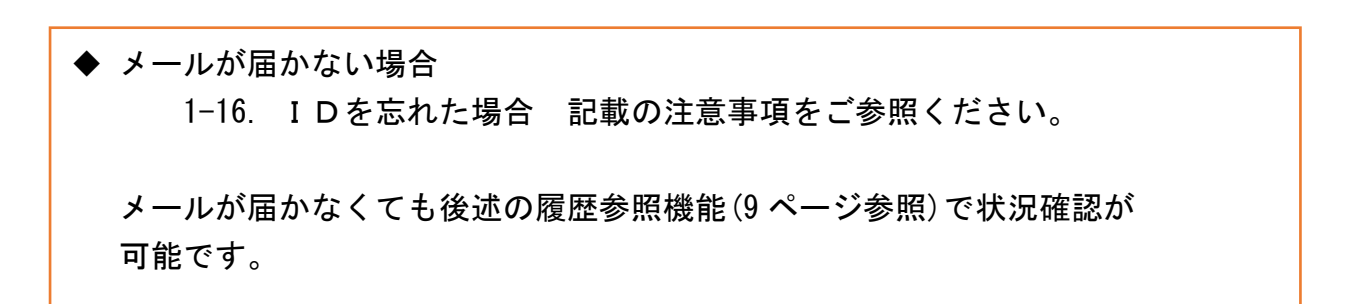

⑥インフルエンザ予防接種費用補助申請内容確認画面の表示 入力内容を確認いただき、「申請」をクリックしてください。 内容を訂正する場合は「戻る」をクリックし、インフルエンザ予防接種費用補助 申請内容入力画面で訂正してください。

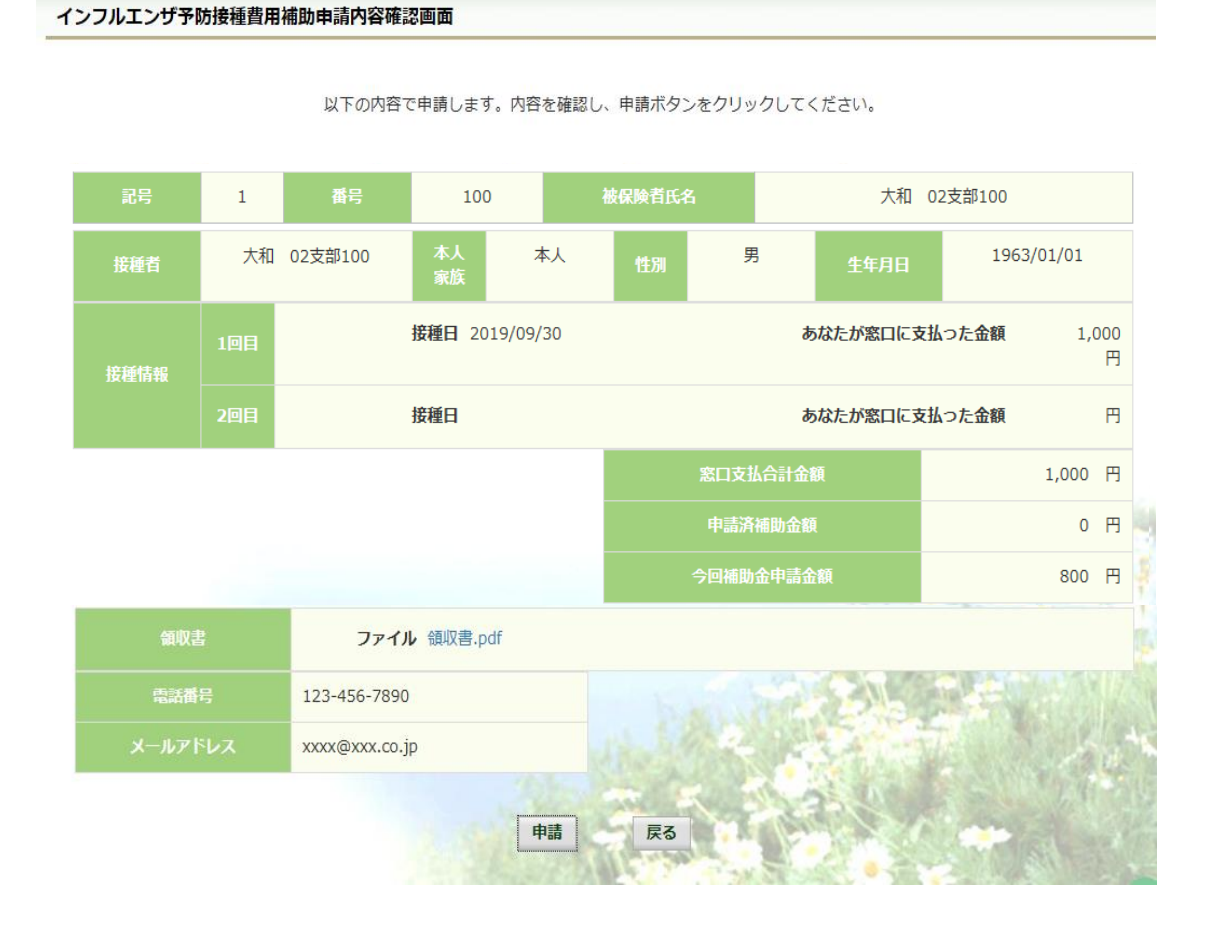

⑦インフルエンザ予防接種費用補助申請結果画面の表示 申請が完了すると、申請番号が表示されます。

申請時に「領収書は紙で送ります」をチェックしている場合は、画面に表示される 申請番号を控えていただき、領収書と併せて健康保険組合へ送付してください。 ヤンマー健康保険組合では、領収書の別途送付は受付ておりませんので、画像で添付いただきますようお願いします。 「戻る」をクリックして、「電子申請新規選択画面」へ戻ってください。

| インフルエンザ予防接種費用補助申 | 請結果画面                              |                             |   |   |
|------------------|------------------------------------|-----------------------------|---|---|
|                  | 処理が正常に終了                           | しました。                       |   |   |
|                  | 申請番号                               | 2019100310000048            |   |   |
| 領収               | (書を別途送付する場合は、申請ボタンクリ・<br>領収書と一緒にご送 | ック後に表示される申請番号を確認し<br>付ください。 | ~ |   |
|                  | 戻る                                 |                             |   | - |

※1. アップロード可能な領収書のファイル形式について 申請に使用できる領収書のファイル形式は以下の9種類です。

| No | 拡張子   |
|----|-------|
| 1  | .pdf  |
| 2  | .jpg  |
| 3  | .jpeg |
| 4  | .bmp  |
| 5  | .tif  |
| 6  | .png  |
| 7  | .gif  |
| 8  | .dib  |
| 9  | .tiff |

申請できないファイル形式の場合は、

「添付可能なファイルは画像または PDF です。」というメッセージが表示されます。

#### 2. 履歴参照

#### 2-1. 申請参照

①電子申請メニュー画面の表示

KOSMO Communication Webのトップメニューより、「電子申請」を選択し、 「電子申請メニュー画面」を表示します。

※ご加入の健康保険組合で、トップメニューに表示されるメニューは異なり ます。

| トップ 電子申請<br>メインメニュー                                                   | 画面                                                                               |                                     |  |
|-----------------------------------------------------------------------|----------------------------------------------------------------------------------|-------------------------------------|--|
|                                                                       | メニューを選択してください。                                                                   |                                     |  |
|                                                                       |                                                                                  |                                     |  |
|                                                                       | 電子申請を行います。                                                                       | 電子申請                                |  |
|                                                                       |                                                                                  |                                     |  |
|                                                                       |                                                                                  |                                     |  |
| ②申請履歴<br>「電子申請                                                        | ≝の選択<br>ҕメニュー画面」にて「申請履歴」を2                                                       | <b>クリックします</b> 。                    |  |
| ②申請履歴<br>「電子申請<br><sup>武申請メニュー画面</sup>                                | ₫の選択<br>ҕメニュー画面」にて「申請履歴」を2                                                       | <b>ウリックします</b> 。                    |  |
| ②申請履歴<br>「電子申請<br><sup>好申請メニュー画面</sup>                                | をの選択<br>「メニュー画面」にて「申請履歴」をな<br>メニューを選択してください。                                     | <b>ウリックします。</b>                     |  |
| ②申請履歴<br>「電子申請<br>好申請メニュー画面<br><sup>新規申請を</sup>                       | をの選択<br>「メニュー画面」にて「申請履歴」を?<br>メニューを選択してください。                                     | フリックします。<br><sup>新規申請</sup>         |  |
| ②申請履歴<br>「電子申請<br><del>了申請メニュー画面<br/><sup>新規申請を</sup><br/>現在の申請</del> | をの選択<br>「メニュー画面」にて「申請履歴」を<br>メニューを選択してください。<br>行います。<br>状況、過去の申請内容を参照、及び取下を行います。 | フリックします。<br><sup>新規申請</sup><br>申請願歴 |  |

③電子申請選択画面の表示

参照する電子申請を選択し、「検索」をクリックします。

※「領収書は紙で送る」をチェックした申請の履歴を参照したい場合は、 「インフルエンザ予防接種費用補助申請(領収書送付要)」を選択します。

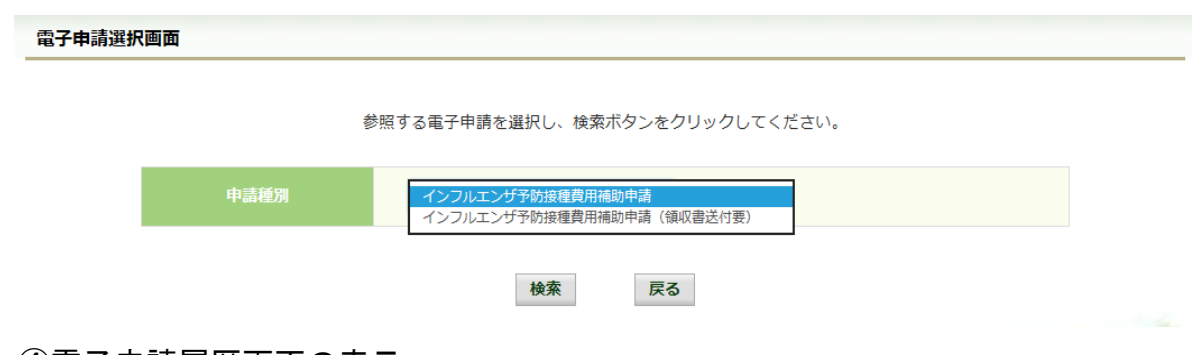

## ④電子申請履歴画面の表示

「電子申請履歴画面」で「参照」をクリックし、申請内容を参照します。

| 電子申請 | 履歴画面                               |                              |                             |                            |                                       |                          |               |       |
|------|------------------------------------|------------------------------|-----------------------------|----------------------------|---------------------------------------|--------------------------|---------------|-------|
|      |                                    | 申請内容を確認<br>申請内容を取下す<br>取下可能な | する場合は参<br>⊵する場合は耳<br>のは申請状況 | 照ボタンをク<br>肉下ボタンを<br>が「受付待」 | フリックして<br>クリックし <sup>-</sup><br>の場合のみ | こください。<br>てください。<br>•です。 |               |       |
| No   | 申請名                                | 申請年月日                        | 申請状況                        | 参照                         | 取下                                    | 申請番号                     | אכ <b>א</b> ב |       |
| 1    | インフルエンザ予防接種費<br>用補助申請 (領収書送付<br>要) | 2019年10月03日                  | 受付待                         | 参照                         | 取下                                    | 2019100310000046         |               | 4     |
| 2    | インフルエンザ予防接種費<br>用補助申請(領収書送付<br>要)  | 2018年10月03日                  | 承認済                         | 参照                         | 全四                                    | + 7 中≡ <i>+</i> ? 兜打     | 1 ++          | ş     |
|      |                                    |                              |                             |                            | <b></b>                               | 9 る中請を迭が                 | てしまり          |       |
|      |                                    |                              |                             | 戻る                         | 108                                   |                          |               | - 4k- |

## 内容を確認し、戻るボタンをクリック、「電子申請履歴画面」に戻ります。

#### インフルエンザ予防接種費用補助申請内容確認画面

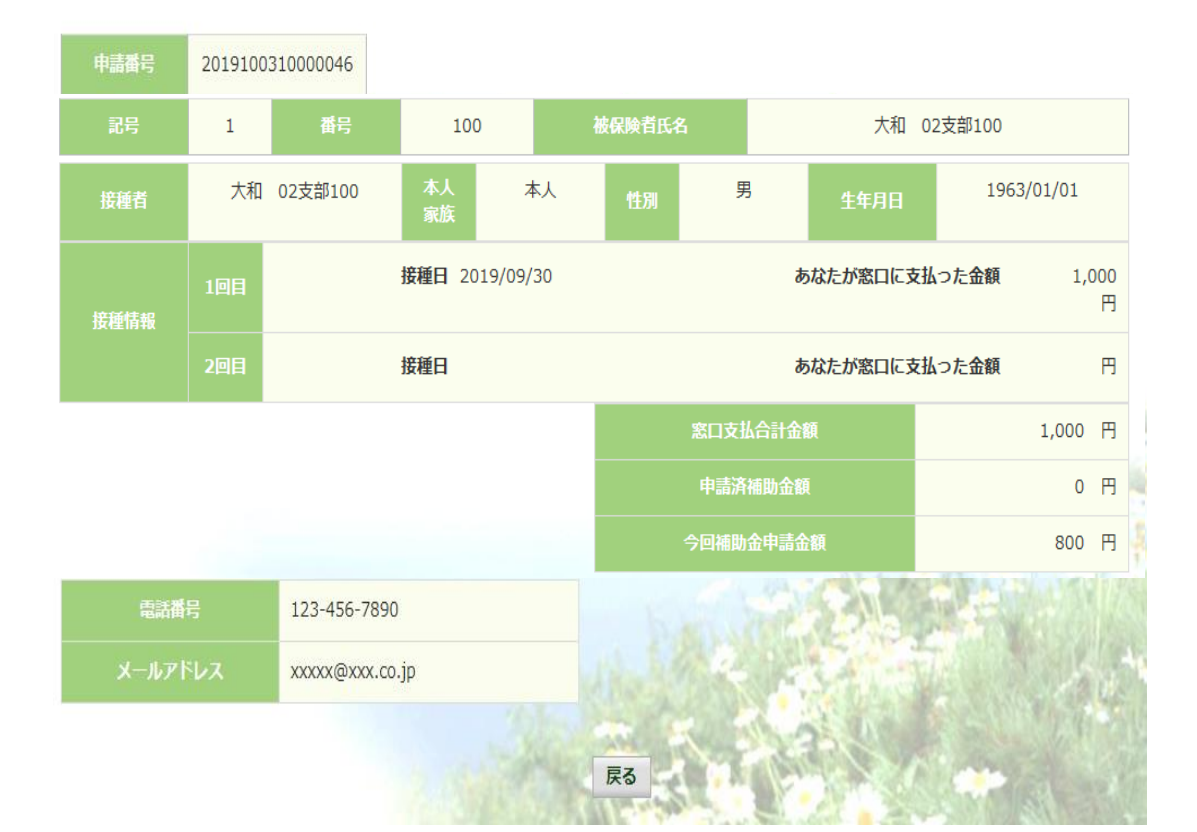

#### 内容を確認し、戻るボタンをクリックしてください。

#### 2-2. 申請取下

- ①電子申請メニュー画面の表示
  - KOSMO Communication Web のトップメニューより、「電子申請」を選択し、 「電子申請メニュー画面」を表示します。
  - ※ご加入の健康保険組合で、トップメニューに表示されるメニューは異なり ます。

| ×1                   |                                                                             |                                                                                                    |                                          |
|----------------------|-----------------------------------------------------------------------------|----------------------------------------------------------------------------------------------------|------------------------------------------|
|                      | ンメニュー画面                                                                     |                                                                                                    |                                          |
|                      |                                                                             | メニューを選択してください。                                                                                                    |                                          |
|                      |                                                                             |                                                                                                    |                                          |
|                      |                                                                             |                                                                                                    |                                          |
|                      | 電子申請を行います。                                                                  | 0                                                                                                    | 電子申請                                     |
|                      |                                                                             |                                                                                                    |                                          |
|                      |                                                                             |                                                                                                    |                                          |
| _                    |                                                                             |                                                                                                    |                                          |
| 24                   | ■請履歴の選択                                                                     |                                                                                                    |                                          |
| 「電                   | 『子申請メニュー画                                                                   | 面」にて「申請履歴」を                                                                                                    | クリックします。                                 |
| 申請メニ                 | ニュー画面                                                                       |                                                                                                    |                                          |
|                      |                                                                             | メニューを選択してください。                                                                                                    |                                          |
|                      | 新田中語を行います                                                                   |                                                                                                    | <b>↓</b> # 由 = ま                         |
|                      | 新規中調を打いまり。                                                                  |                                                                                                    | 和规节词                                     |
|                      | 現在の申請状況、過去の申請内容を                                                            | 参照、及び取下を行います。                                                                                                    | 申請履歴                                     |
|                      |                                                                             |                                                                                                    |                                          |
|                      |                                                                             | 戻る                                                                                                    |                                          |
|                      |                                                                             | 戻る                                                                                                    |                                          |
| 3 雨                  | て中美潮石画英のま                                                                   | 戻る<br>- <b>-</b>                                                                                                    |                                          |
| 3)<br>電              | 子申請選択画面の表                                                                   | 戻る<br>夏示<br>発行し 「 ( ) ( ) ( ) ( ) ( ) ( ) ( ) ( ) ( ) (                                                                       |                                          |
| 3)電<br>参             | 子申請選択画面の表<br>照する電子申請を選                                                      | 戻る<br>長示<br>髪択し、「検索」をクリッ                                                                                                    | クします。                                    |
| 3)電<br>参<br>※        | 子申請選択画面の表<br>照する電子申請を選<br>「領収書は紙で送る」                                        |                                                                                                    | クします。<br>の履歴を参照したい場合は、<br>2ま洋仕亜)」を選択します  |
| 3)電<br>参<br>※        | 子申請選択画面の表<br>照する電子申請を選<br>「領収書は紙で送る」<br>「インフルエンザ予                           |                                                                                                    | クします。<br>の履歴を参照したい場合は、<br>R書送付要)」を選択します。 |
| 3)<br>電参<br>※        | 子申請選択画面の表<br>照する電子申請を選<br>「領収書は紙で送る」<br>「インフルエンザ予 <br>Remm                  |                                                                                                    | クします。<br>の履歴を参照したい場合は、<br>R書送付要)」を選択します。 |
| 3)電<br>参<br>※<br>申請選 | 子申請選択画面の表<br>照する電子申請を選<br>「領収書は紙で送る」<br>「インフルエンザ予 <br>R画面                   |                                                                                                    | クします。<br>の履歴を参照したい場合は、<br>な書送付要)」を選択します。 |
| 3)<br>電参<br>※<br>申請選 | 子申請選択画面の表<br>照する電子申請を選<br>「領収書は紙で送る」<br>「インフルエンザ予 <br><sup>R画面</sup>        | 戻る<br>気示                                                                                                    | クします。<br>の履歴を参照したい場合は、<br>R書送付要)」を選択します。 |
| 3)<br>電<br>※<br>申請選  | 子申請選択画面の表<br>照する電子申請を選<br>「領収書は紙で送る」<br>「インフルエンザ予 <br>R画<br><sup>後照3</sup>  | 展示<br>選択し、「検索」をクリッ<br>」にチェックをした申請<br>防接種費用補助申請(領址<br>する電子申請を選択し、検索ボタンをクリックし<br><u>インフルエング予防援電費用補助申請</u><br>(300年204年90        | クします。<br>の履歴を参照したい場合は、<br>R書送付要)」を選択します。 |
| 3)<br>電参<br>※<br>申講選 | 子申請選択画面の表<br>照する電子申請を選<br>「領収書は紙で送る」<br>「インフルエンザ予 <br>Remm<br><sup>參照</sup> | 長示<br>選択し、「検索」をクリッ<br>」にチェックをした申請<br>防接種費用補助申請(領4)<br>する電子申請を選択し、検索ボタンをクリックし<br><u>インフルエンザ予防接種費用補助申請</u> (領4)<br>(領4)<br>(領4) | クします。<br>の履歴を参照したい場合は、<br>【書送付要)」を選択します。 |

#### ④電子申請履歴画面の表示

「電子申請履歴画面」で「取下」をクリックし申請内容を取下します。

※「取下」は申請状況が「受付待」の場合にクリックできます。

「取下」が表示されない場合、対象の申請はご加入の健康保険組合で処理中です。

|    |                                    | 申請内容を確認<br>申請内容を取下す<br>取下可能な | する場合は参<br>をする場合は理<br>のは申請状況 | 照ボタンをク<br>Q下ボタンを<br>が「受付待」 | フリックして<br>クリックして<br>の場合のみ | ください。<br>こください。<br>です。 |      |  |
|----|------------------------------------|------------------------------|-----------------------------|----------------------------|---------------------------|------------------------|------|--|
| No | 申請名                                | 申請年月日                        | 申請状況                        | 参照                         | 取下                        | 申請番号                   | אכאב |  |
| 1  | インフルエンザ予防接種費<br>用補助申請(領収書送付<br>要)  | 2019年10月03日                  | 受付待                         | 参照                         | 取下                        | 2019100310000046       |      |  |
| 2  | インフルエンザ予防接種費<br>用補助申請 (領収書送付<br>要) | 2018年10月03日                  | 承認済                         | 参照                         |                           |                        |      |  |

「本当に取下ますか?」のメッセージが表示されます。 「はい」をクリックします。

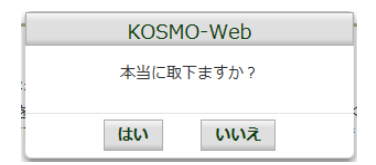

インフルエンザ予防接種補助の申請時にメールアドレスを入力されている場合は、 入力されたメールアドレスにメールが送信されます。

⑤再申請をおこなう場合

「取下」をおこなった場合、再申請は「新規申請」で申請をしてください。 手順は、1. 新規申請 を参照してください。

#### <u>------</u> 1-16. IDを忘れた場合

KOSMO Communication Webの被保険者被扶養者向けサービスにて、 ログインIDを忘れた場合は、以下の手順でご対応ください。

#### 1. ログイン IDの再確認

この機能は以下の全ての条件に該当する方が対象です。

- (ア) 過去に KOSMO Communication Web ヘログイン済である
- (イ) アカウント設定時にメールアドレスを登録している
- (ウ) 登録済のメールアドレスでメールを閲覧できる
- (エ) 手元に健康保険証があり、本人確認に必要な情報を入力できる

以下の条件に該当する方はご利用できません。

- (オ) 過去に KOSMO Communication Web ヘログインしたことがない
- (カ) KOSMO Communication Web にメールアドレスを登録していない/失念した

次ページより、詳細手順を説明いたします。

#### 1. ログイン IDの再確認

① 本人確認情報入力画面の表示

KOSMO Communication Web のログイン画面より、左下に記載のある 「IDを忘れた方はこちら」をクリックします。

| ユーザ I D とパスワードを | 入力後、ログインボタンをクリック | してください。 |
|-----------------|------------------|---------|
| ユーザID           |                  |         |
| パスワード           |                  |         |
|                 | ログイン             |         |
|                 |                  |         |

#### ②本人確認情報の入力

本人確認情報入力画面にて、本人確認を行います。

お手元にご自身の健康保険証を準備いただき、本人確認情報を全て入力した後、 「確認」をクリックします。

| 本人確認情報入力画面                                                           |                                                          |
|----------------------------------------------------------------------|----------------------------------------------------------|
| お手元に健康保険被保険者証(保険証)<br>以下の項目をご入力ください。<br>確認後、登録済メールアドレスにログ<br>送信されます。 | 本人確認画面<br>をご準備のうえ<br>インID再通知用メールが                        |
| 記号 番号                                                                |                                                          |
| 性別                                                                   |                                                          |
| 生年月日(和曆)                                                             |                                                          |
| 保険者番号                                                                | ご登録いただいたメールアドレスには                                        |
| ご登録いただいたメールアドレス                                                      | 過去に KOSMO Communication Web へ登録して<br>いるメールアドレスを入力してください。 |
|                                                                      | 確認展示                                                     |

③ 通知メール送信完了画面の表示

本人確認が成功すると、ID再通知メールを送信したメールアドレスが表示されます。

メールが送信されるメールアドレスは、本人確認情報入力画面にて入力した KOSMO Communication Web にご登録済のメールアドレスとなります。 任意のメールアドレスへ ID 再通知メールを送信する事はできません。

| 通知メール送信完了画面 | İ           |                        |  |
|-------------|-------------|------------------------|--|
|             | 以下のメールアド    | シレスにのメールを送信しました。       |  |
|             |             |                        |  |
|             | あなたのメールアドレス | sarboð ligikosmolveoup |  |
|             |             |                        |  |
|             |             | 戻る                     |  |
|             |             |                        |  |

④ ログイン ID 再通知メールの確認

KOSMO Communication Web から受信したメールを開き、本文に記載されている URL をクリックします。

| 差出人:<br>宛先:                                           | KOSMOWeb管理者 <webmaster@kosmoweb.jp><br/>kanpolie≧kosmo.ep.jp</webmaster@kosmoweb.jp>                                                                     |      |
|-------------------------------------------------------|----------------------------------------------------------------------------------------------------|------|
| 件名:                                                   | KOSMO Communication WebからID再通知のお知らせ                                                                                                    |      |
| 健康保険<br>ID 確認メ<br>以下の UI<br>この URL<br><u>https://</u> | :組合からのお知らせ<br>! ールです。<br>RL リンクを開き、ログイン ID を確認してください。<br>は 1 時間のみ有効です。<br>/kosmoweb、jp/knpWeb/view/KNP+ExECEQ2.seguPrexecEy2■xBSbEEZhE8OHLBo4r=EfrmOcvz5 |      |
| О ко                                                  | SMOWeb管理者                                                                                                    | 22 - |

- ◆メールが届かない場合
   通知メール送信完了画面が表示されたにも関わらず、メールが届かない場合は、
   以下の原因が考えられます。

   a) 迷惑メール対策等でメールを受信ができない
   b) 迷惑メールボックスに届いている

   ✓ 迷惑メール対策等でドメイン指定受信を設定されている場合は、

  - メールが届いていないかご確認ください。
  - ⑤-1 ログイン ID 再通知画面の表示

メール本文の URL をクリックすると、ログインID再通知画面にアクセスします。 画面に表示されている「あなたのID」をご確認ください。

| ログインID再通知画面            | あなたのログインIDは下                  | 記になります。                        |                |
|------------------------|-------------------------------|--------------------------------|----------------|
|                        | あなたの I D                      | 001000005750                   |                |
| あわせてパ                  | マードを初期化したい場合は、パスワ<br>パスワード初期化 | ロードを初期化ボタンを押してください。<br>ログイン画面へ |                |
| パスワードも失念し<br>ログインする場合は | た場合、「パスワー<br>、、「ログイン画面へ」      | ド初期化」をクリックし<br>をクリックしてくだる      | してください。<br>さい。 |

⑤-2 リンクが期限切れ、または無効なアドレスである場合 ログインID再通知メールの送信後、1時間を経過した場合は メール本文に記載されているログインID再通知用のURLが無効になります。

無効になった場合は「閉じる」をクリックしてブラウザを閉じたのち、

 本人確認情報入力画面の表示 に戻りログインID再通知メールを 送信してください。

| URL無効通知画面 |                                 |  |
|-----------|---------------------------------|--|
|           |                                 |  |
|           | 無効なURLです。<br>再度本人確認からやり直してください。 |  |
|           |                                 |  |
|           | 本人確認面面へ問じる                      |  |
|           | 本人確認面面へ 閉じる                     |  |

⑥ 続けてパスワードをリセットする場合

パスワードを失念した場合や、パスワードをリセットする場合は、 ログインID再通知画面からパスワードリセットをおこなう事が可能です。 画面左下にある「パスワード初期化」をクリックしてください。

| ログインI | D再通知画面                                     |                                |  |
|-------|--------------------------------------------|--------------------------------|--|
|       | あなたのログインIDは下                               | 記になります。                        |  |
|       | あなたの I D                                   | 001000005750                   |  |
|       | あわせてパスワードを初期化したい場合は、パス!<br><b>パスワード初期化</b> | フードを初期化ボタンを押してください。<br>ログイン画面へ |  |

⑦ パスワード初期化をクリックする

パスワード初期化をクリックすると、現在のパスワードが初期化され KOSMO Communication Web にご登録いただいているメールアドレスへ仮パスワード が記載されたメールが送信されます。 届いたメールの本文に記載されている仮パスワードをご確認ください。

※メールアドレスはログインID再通知メールが届いたアドレスと同じです。

| 個人アカウント仮パスワード再発行結果画面           |  |  |  |
|--------------------------------|--|--|--|
| 処理が正常に終了しました。                  |  |  |  |
| ■仮バスワードがメールにて送信されますので、ご確認ください。 |  |  |  |

ログイン画面へ

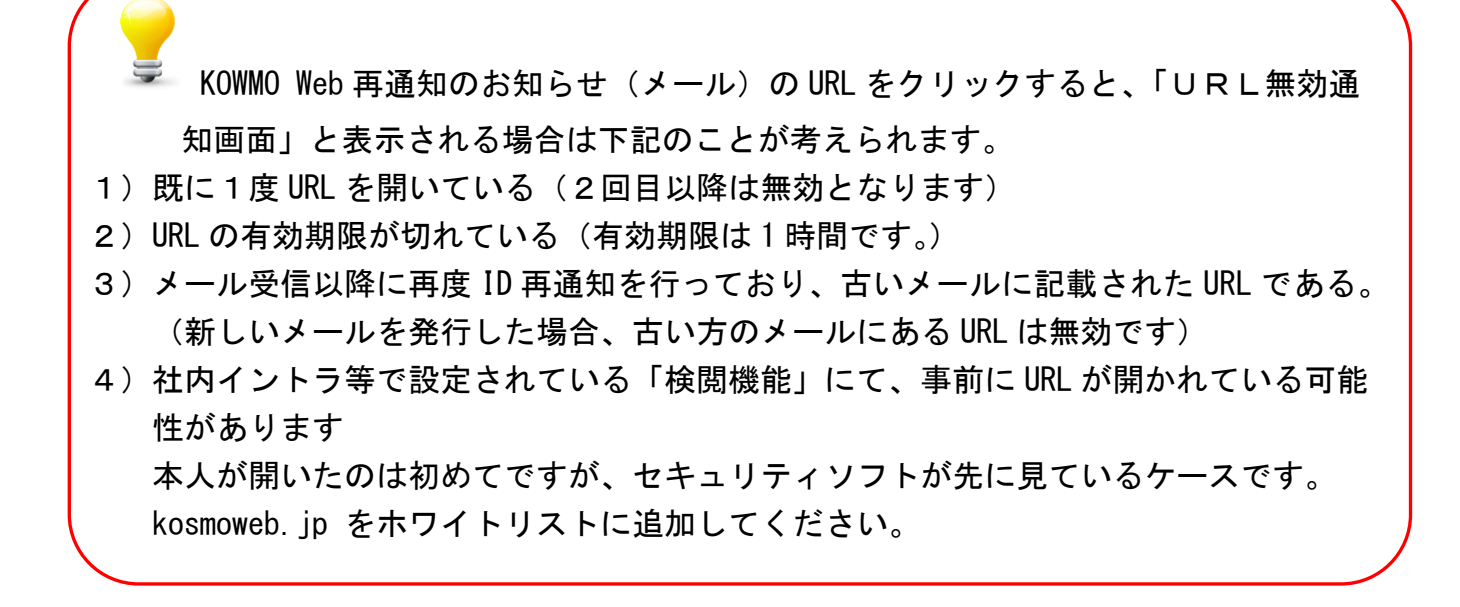

以上